# <u>Mitsubishi Simple Motion Module</u> <u>MELSEC-Q Series</u> <u>QD77GF16</u>

Sample Screen Manual

Mitsubishi Electric Corporation

#### **Using the Samples**

The sample screen data and files such as the instruction manual can be used upon agreement to the following matters.

- (1) This data is available for use by customers currently using or considering use of Mitsubishi products.
- (2) The intellectual property rights of the files provided by Mitsubishi (hereinafter referred to as the "Files") belong to Mitsubishi.
- (3) Alteration, reproduction, transfer or sales of the Files is prohibited. This does not apply when the content, in part or full, is used for Mitsubishi products incorporated in a device or system created by the customer. Furthermore, this does not apply to the transfer, reproduction, reference or change of layout in the specifications, designs or instruction manuals of built-in products prepared by the customer using Mitsubishi products.
- (4) Mitsubishi will not be held liable for any damages resulting from the use of the Files or the data extracted from the Files. The customer is responsible for all use.
- (5) If any usage conditions are appended to the Files, those conditions must be observed.
- (6) The Files may be deleted or the contents changed without prior notice.
- (7) When using the Files, please always read the corresponding manuals and related manuals indicated therein. Please pay special attention to safety, and correctly handle the product.

#### CONTENTS

| R  | EVISIC      | DNS                                                                     | 4        |
|----|-------------|-------------------------------------------------------------------------|----------|
| 1. | OU          | TLINE                                                                   | 5        |
| 2. | SYS         | STEM CONFIGURATION                                                      | 5        |
| 3. | GO          | Т                                                                       | 5        |
|    | 3.1         | System Applications That Are Automatically Selected                     | 5        |
|    | 3.2         | Controller Setting of Screen Design Software                            | 5        |
|    | 3.3         | Ethernet Setting of Screen Design Software                              | 6        |
|    | 3.4         | Overlap Window Setting of Screen Design Software                        | 6        |
| 4. | SIM         | IPLE MOTION MODULE                                                      | 6        |
|    | 4.1         | Start I/O Number of Module                                              | 6        |
| 5. | SCI         | REEN SPECIFICATIONS                                                     | 6        |
|    | 5.1         | Display Language                                                        | 6        |
|    | 5.2         | Screen List/Transition                                                  | 6        |
|    | 5.2.<br>5.2 | Screen List/Transition (common)     Screen List/Transition (individual) | 6<br>7   |
|    | 53          | Explanation of Screens                                                  |          |
|    | 5.3.        | 1 Menu (B-30001)                                                        | 9        |
|    | 5.3.        | 2 Operation Monitor (B-30002)                                           | 10<br>11 |
|    | 5.3.        | 4 Axis Monitor 1/4 (B-30004)                                            |          |
|    | 5.3.        | 5 Axis Monitor 2/4 (B-30005)                                            |          |
|    | 5.3.<br>53  | .6 Axis Monitor 3/4 (B-30006)                                           | 14<br>15 |
|    | 5.3.        | 8 Cam Auto-generation Function (B-30008)                                |          |
|    | 5.3.        | 9 Error & Warning History (B-30010)                                     | 17       |
|    | 5.3.        | 10 Manual Display (B-30500)                                             |          |
|    | 5.3.        | 12 Language Setting (W-30002)                                           | 20       |
|    | 5.3.        | .13 Clock Setting (W-30003)                                             | 22       |
|    | 5.3.        | 14 Cam Auto-generation Check Screen (W-30010)                           | 23       |
|    | 5.4         | Device List                                                             | 24       |
|    | 5.4.<br>5.4 | 1 Devices of the controller                                             | 24<br>25 |
|    | 5.5         | Comment List                                                            | 26       |
|    | 5.6         | Scrint List                                                             |          |
|    | 5.6.        | 1 Project script                                                        |          |
|    | 5.6.        | 2 Object script                                                         | 27       |
| 7. | OTI         | HERS                                                                    |          |
|    | 7.1         | Changing Start I/O Number                                               | 30       |

#### REVISIONS

#### Sample Screen Manual

| Date   | Control No.*      | Description                          |
|--------|-------------------|--------------------------------------|
| 2014/1 | BCN-P5999-0179    | First edition                        |
| 2015/2 | BCN-P5999-0179-2  | Device Specification for Document ID |
| 2015/6 | BCN-P5999-0179-2a | Project data improved                |
|        |                   |                                      |
|        |                   |                                      |
|        |                   |                                      |
|        |                   |                                      |

\* The Control No. is noted at the lower right of each page.

#### Project data

\*

| Date   | Project data                      | GT Designer3* | Description                                           |
|--------|-----------------------------------|---------------|-------------------------------------------------------|
| 2014/1 | MITSUBISHI_QD77GF16_V_Ver1_E.GTX  | 1.105K        | First edition                                         |
| 2015/2 | MITSUBISHI_QD77GF16_V_Ver2_E.GTX  | 1.126G        | Device Specification for Document ID                  |
| 2015/6 | MITSUBISHI_QD77GF16_V_Ver2a_E.GTX | 1.128J        | Incorrect description on the screen has been revised. |
|        |                                   |               |                                                       |
|        |                                   |               |                                                       |
|        |                                   |               |                                                       |

The version number of screen design software used to create the project data is listed. Please use the screen design software with the listed version or later.

### 1. OUTLINE

This manual explains the sample screens of GOT2000 connected to a MELSEC-Q Series PLC (Q06UDEHCPU) via Ethernet. The sample screens can be used for monitoring the status of each axis and the buffer memory (including current values and alarms) of Simple Motion Module (QD77GF16).

#### 2. SYSTEM CONFIGURATION

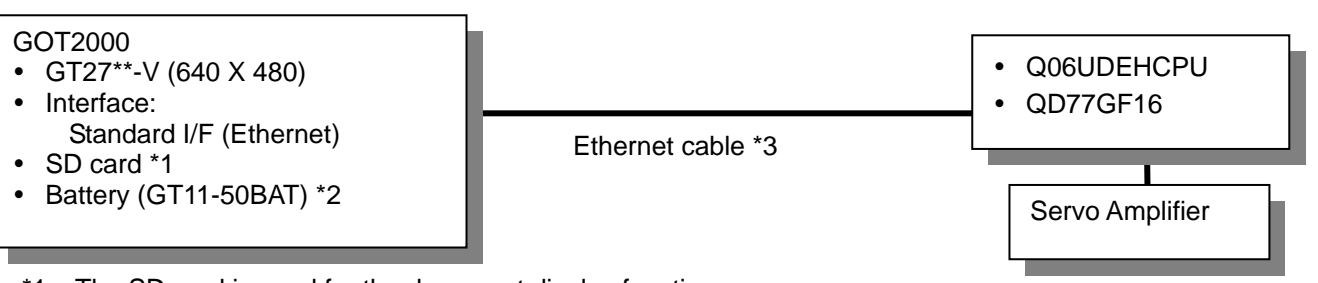

- \*1: The SD card is used for the document display function.
- \*2: The battery is used for the backup of the clock data. (The battery is provided with the GOT as standard.)
- \*3: For more details about the cable, please refer to the "GOT2000 Series Connection Manual (Mitsubishi Products)".

#### 3. GOT

#### 3.1 System Applications That Are Automatically Selected

| Туре                 | System application name |             |                                              |
|----------------------|-------------------------|-------------|----------------------------------------------|
| Standard Eurotian    | Standard Syste          | em Applicat | ion                                          |
| Standard Function    | Standard Font           |             | Japanese                                     |
| Communication Driver | Ethernet Conn           | ection      | Ethernet (MELSEC), Q17nNC, CRnD-700, Gateway |
|                      | Standard Font           |             | Chinese (Simplified)                         |
|                      | Outline Font            |             | Alphanumeric/Kana                            |
| Extended Function    |                         | Gothic      | Japanese (Kanji)                             |
|                      |                         |             | Chinese (Simplified)                         |
|                      | Document Disp           | olay        |                                              |

### 3.2 Controller Setting of Screen Design Software

#### Detail Setting Item Set value Remarks GOT NET No. 1 GOT Station No. 2 GOT Ethernet Setting Refer to table below GOT Communication Port No. 5001 Retry (Times) 3 3 Startup Time (Sec) 3 Timeout Time (Sec)

#### **GOT Ethernet Setting**

Delay Time (ms)

| Item                                    | Set value     | Remarks |
|-----------------------------------------|---------------|---------|
| Reflect GOT Ethernet setting in the GOT | Checked       |         |
| GOT IP Address                          | 192.168.3.18  |         |
| Subnet Mask                             | 255.255.255.0 |         |
| Default Gateway                         | 0.0.0.0       |         |
| Peripheral S/W Communication Port No.   | 5015          |         |
| Transparent Port No.                    | 5014          |         |

0

#### 3.3 Ethernet Setting of Screen Design Software

|   | Host | Net No. | Station | Unit Type       | IP Address   | Port No. | Communication |
|---|------|---------|---------|-----------------|--------------|----------|---------------|
| 1 | *    | 1       | 1       | QnUD(P)V/QnUDEH | 192.168.3.39 | 5006     | UDP           |

#### 3.4 Overlap Window Setting of Screen Design Software

[Close the window when switching base screens] of [Detail Setting] for overlap window in [Screen Switching/Window] is enabled to close the window when switching base screens.

#### 4. SIMPLE MOTION MODULE

#### 4.1 Start I/O Number of Module

The module's start I/O number is set to 0H. For more details about changing the start I/O number, please refer to "7.1 Changing Start I/O Number".

#### 5. SCREEN SPECIFICATIONS

#### 5.1 Display Language

The language of the text displayed on the screen can be switched between Japanese, English, and Chinese (Simplified). The text strings in each language are registered in the columns No. 1 to No. 3 in the comment group No. 500 as shown below. When the column No. is set in the language switching device, the language corresponding to the column No. will appear.

| Column No. | Language             |  |  |
|------------|----------------------|--|--|
| 1          | 1 English            |  |  |
| 2          | Japanese             |  |  |
| 3          | Chinese (Simplified) |  |  |

#### 5.2 Screen List/Transition

5.2.1 Screen List/Transition (common)

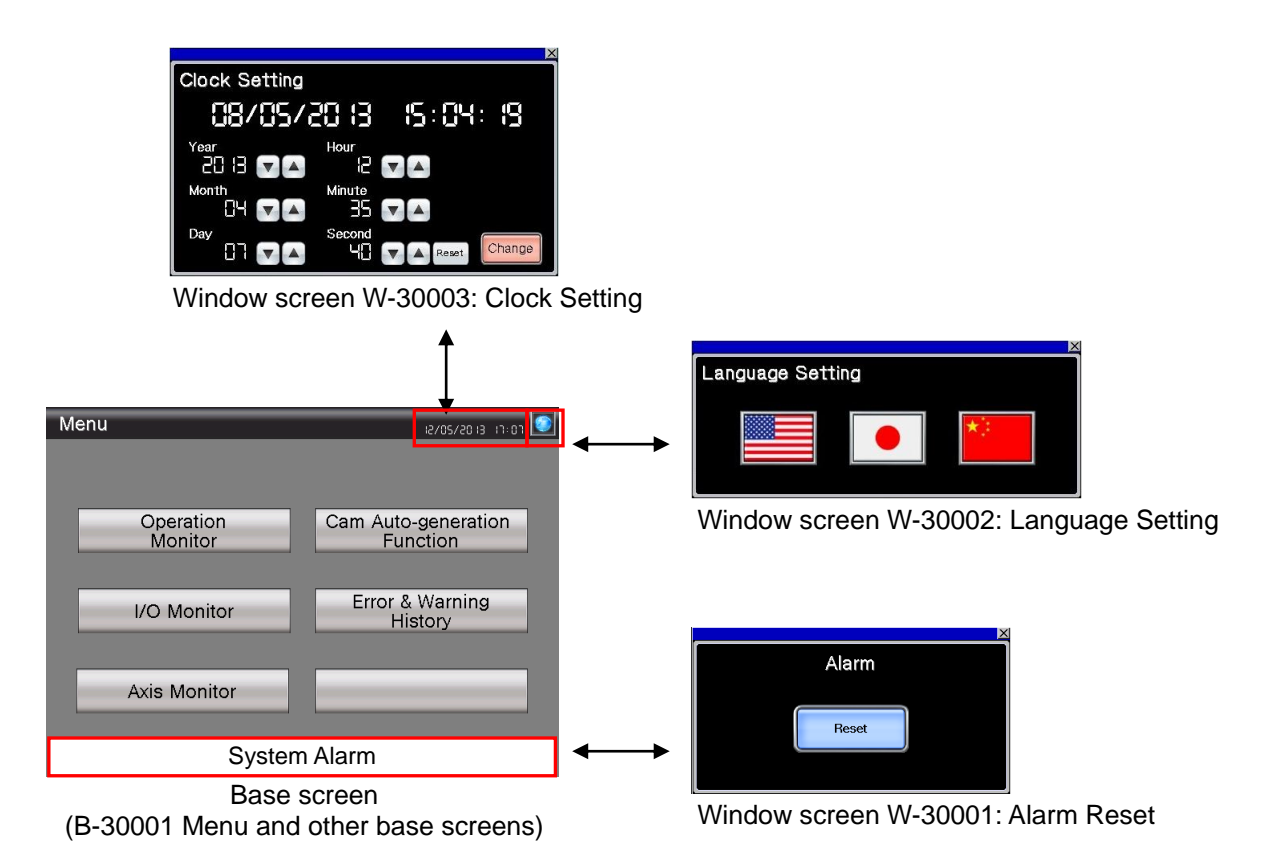

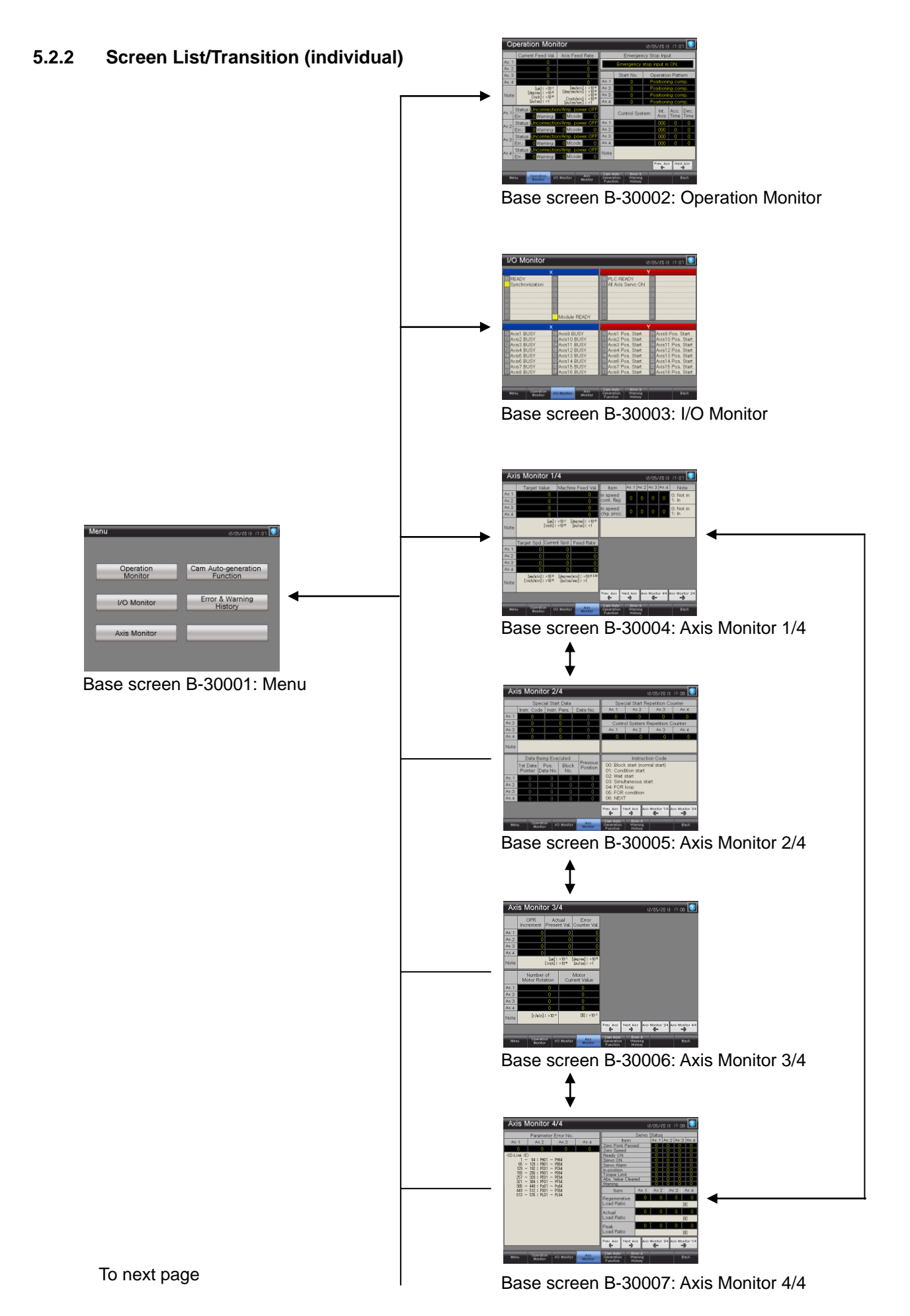

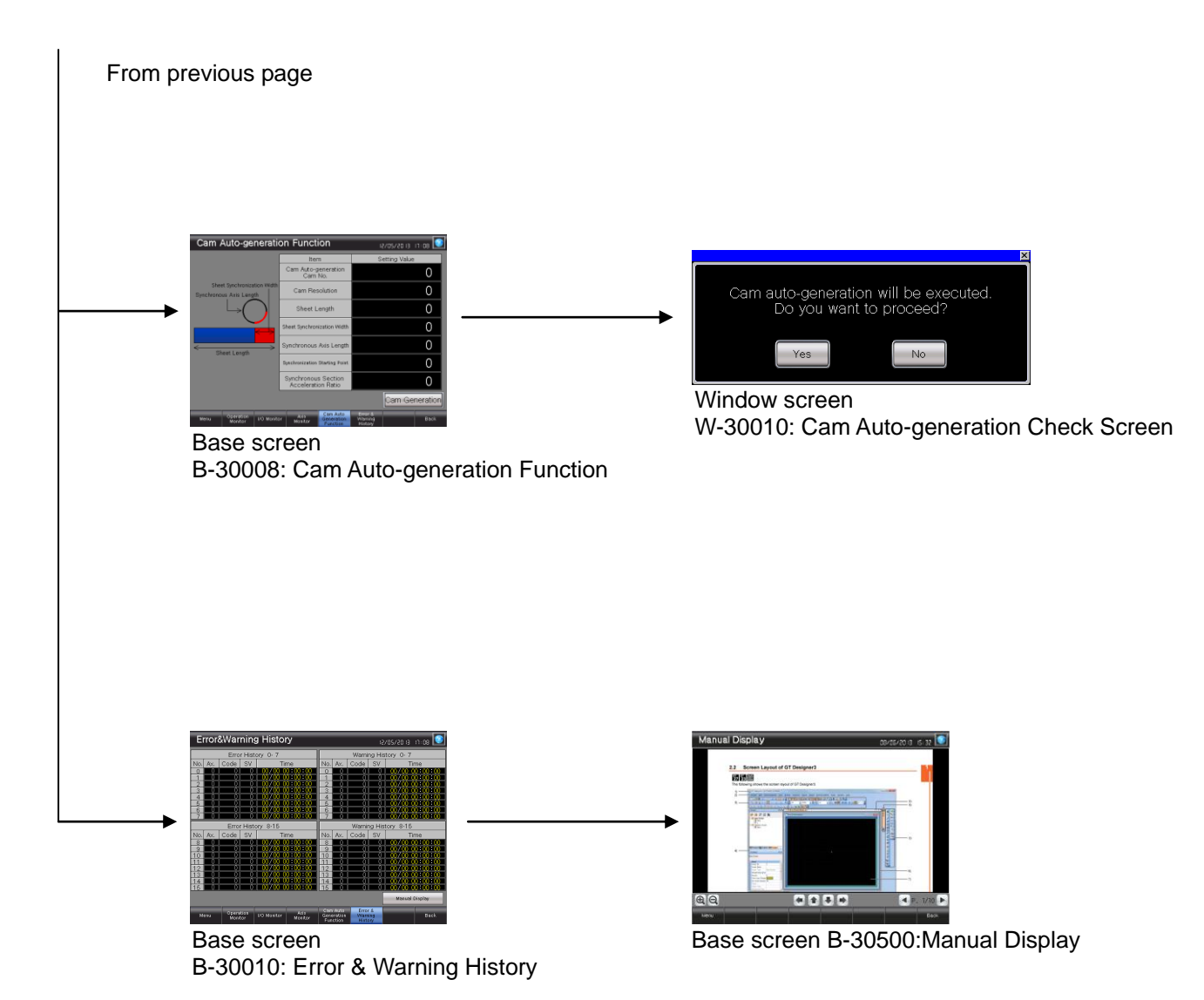

### 5.3 Explanation of Screens

5.3.1 Menu (B-30001)

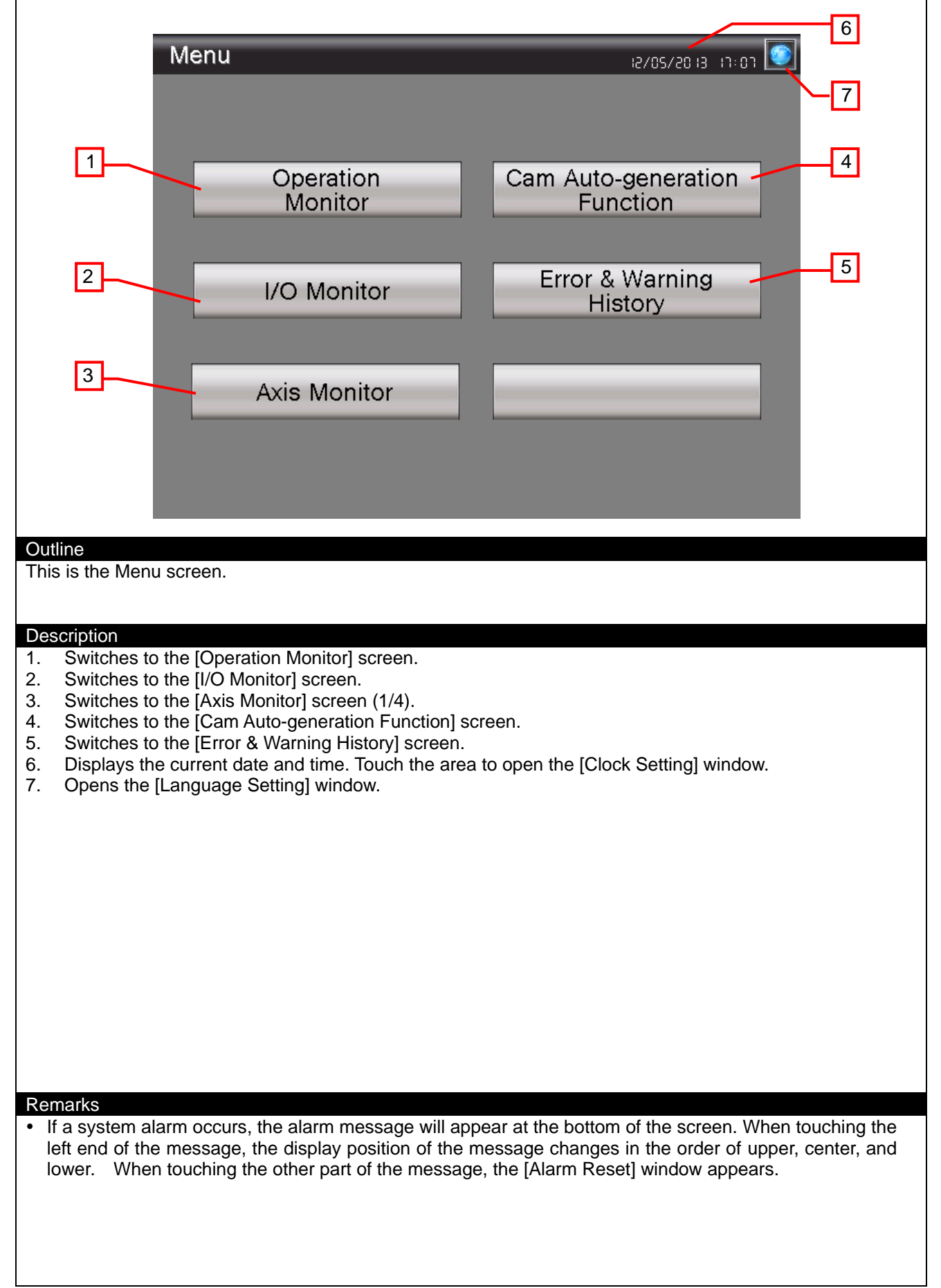

|                                                     | Operation Man                           | itor                                            |                                        |                                               | 6              |
|-----------------------------------------------------|-----------------------------------------|-------------------------------------------------|----------------------------------------|-----------------------------------------------|----------------|
|                                                     | Operation Mon                           | itor                                            |                                        | 12/05/2013 r0:01                              |                |
| -                                                   | Ax. 1 0                                 | Axis Feed Rate                                  | Emerger                                | stop input is ON                              |                |
|                                                     | Ax. 2 0                                 | 0                                               | Chart No.                              | Stop input is Ork.                            |                |
|                                                     | Ax. 3 0<br>Ax. 4 0                      |                                                 | Ax. 1 0                                | Positioning comp.                             |                |
|                                                     | [µm]:×10-¹<br>[degree]:×10-⁵            | [mm/min]:×10-2<br>[degree/min]:×10-3            | Ax.2 0                                 | Positioning comp.                             |                |
|                                                     | Note [inch]: ×10-5<br>[pulse]: ×1       | : ×10-2<br>[inch/min]: ×10-3<br>[pu]se/sec]: ×1 | Ax.3 0<br>Ax.4 0                       | Positioning comp.<br>Positioning comp.        |                |
| ļ                                                   | Ax. 1 Status Unconnectio                | on/Amp. power OFF                               | Control Sys                            | tem Int. Acc. Dec.                            |                |
| -                                                   | Err.: 0 Warning:<br>Status Unconnection | 0 Mcode: 0                                      | Ax. 1                                  | Axis Time Time                                |                |
| ,                                                   | Ax.2 Err.: 0 Warning:                   | 0 Mcode: 0                                      | Ax.2                                   |                                               |                |
| L. L. L. L. L. L. L. L. L. L. L. L. L. L            | Ax.3 Status Unconnection                | on/Amp. power OFF                               | Ax.3                                   |                                               |                |
| -                                                   | Status Unconnection                     | on/Amp. power OFF                               |                                        |                                               |                |
| Ĺ                                                   | Err.: 0 Warning:                        | 0 Mcode: 0                                      |                                        | Prev Avis Nevt Avis                           |                |
|                                                     |                                         |                                                 | Cam Auto Error &                       |                                               |                |
|                                                     | Menu Operation Monitor                  | O Monitor Axis<br>Monitor                       | Generation Warning<br>Function History | Back                                          |                |
|                                                     |                                         | 3                                               |                                        | 4 5-                                          |                |
| Outline                                             |                                         |                                                 |                                        |                                               |                |
| This is the QD7                                     | 7GF16 operation mor                     | itor screen.                                    |                                        |                                               |                |
|                                                     |                                         |                                                 |                                        |                                               |                |
| Description                                         | a fallowing about avia                  | 1 to ovia 16                                    |                                        |                                               |                |
| Current                                             | Feed Val., Axis Feed                    | Rate                                            |                                        |                                               |                |
| <ul> <li>Status,</li> <li>Emorge</li> </ul>         | Err., Warning, Mcode                    |                                                 |                                        |                                               |                |
| <ul> <li>Start No</li> </ul>                        | o., Operation Pattern                   |                                                 |                                        |                                               |                |
| Control     Switches as                             | System, Int. Axis, Acc                  | c. Time, Dec. Time                              |                                        |                                               |                |
| 3. Switches to                                      | each screen. The bl                     | ue switch indicates                             | s the currently di                     | splayed screen, thus                          | selecting this |
| switch will r                                       | not switch the screen.                  | screen switching                                |                                        |                                               |                |
| 5. Switches to                                      | the previously opene                    | ed screen.                                      |                                        |                                               |                |
| <ol> <li>Displays the</li> <li>Opens the</li> </ol> | e current date and tin                  | ne. Touch the area                              | to open the [Clo                       | ck Setting] window.                           |                |
|                                                     |                                         |                                                 |                                        |                                               |                |
|                                                     |                                         |                                                 |                                        |                                               |                |
|                                                     |                                         |                                                 |                                        |                                               |                |
|                                                     |                                         |                                                 |                                        |                                               |                |
|                                                     |                                         |                                                 |                                        |                                               |                |
| Remarks                                             |                                         |                                                 |                                        |                                               |                |
| <ul> <li>If a system al</li> </ul>                  | arm occurs, the alarm                   | n message will app                              | ear at the botton                      | n of the screen. When                         | touching the   |
| lower. When the                                     | ouching the other particular            | rt of the message,                              | the [Alarm Rese                        | s in the order of upper<br>t] window appears. | , center, and  |
|                                                     |                                         | 0.0                                             | -                                      |                                               |                |
|                                                     |                                         |                                                 |                                        |                                               |                |
|                                                     |                                         |                                                 |                                        |                                               |                |

## 5.3.3 I/O Monitor (B-30003)

|                                                                                                    | I/O Monitor                                                                                                    |                                                                                                    |                                                                                                    | 12 /05 /20 12 12 02                                                                                                    | 5                             |
|----------------------------------------------------------------------------------------------------|----------------------------------------------------------------------------------------------------|----------------------------------------------------------------------------------------------------|----------------------------------------------------------------------------------------------------|----------------------------------------------------------------------------------------------------|-------------------------------|
| 1_                                                                                                    | 00 READY<br>01 Synchronization<br>03<br>04<br>05<br>06<br>07                                                                                                    | X<br>03<br>04<br>06<br>00<br>00<br>00<br>00<br>00<br>00<br>00<br>00<br>00<br>00<br>00<br>00                                                                              | 00 PLC READY<br>01 All Axis Servo ON<br>02<br>03<br>04<br>05<br>06<br>07                                                                                                    | Y<br>08<br>09<br>0A<br>08<br>00<br>00<br>00<br>00<br>00<br>00<br>00<br>00<br>00                                                                                                    | 6                             |
|                                                                                                    | 10 Axis1 BUSY<br>11 Axis2 BUSY<br>12 Axis3 BUSY<br>13 Axis4 BUSY<br>14 Axis5 BUSY<br>15 Axis6 BUSY<br>16 Axis7 BUSY<br>17 Axis8 BUSY                               | X<br>18<br>Axis9 BUSY<br>19<br>Axis10 BUSY<br>14<br>Axis11 BUSY<br>18<br>Axis12 BUSY<br>10<br>Axis13 BUSY<br>10<br>Axis14 BUSY<br>11<br>Axis15 BUSY<br>15<br>Axis16 BUSY | 10 Axis1 Pos. Start<br>11 Axis2 Pos. Start<br>12 Axis3 Pos. Start<br>13 Axis4 Pos. Start<br>14 Axis5 Pos. Start<br>15 Axis6 Pos. Start<br>16 Axis7 Pos. Start<br>17 Axis8 Pos. Start | Y<br>18 Axis9 Pos. Start<br>19 Axis10 Pos. Start<br>14 Axis11 Pos. Start<br>18 Axis12 Pos. Start<br>10 Axis13 Pos. Start<br>10 Axis14 Pos. Start<br>16 Axis15 Pos. Start<br>17 Axis16 Pos. Start |                               |
|                                                                                                    | Menu Operation<br>Monitor                                                                                                    | 1/O Monitor Axis<br>Monitor                                                                                                    | Cam Auto<br>Generation<br>Function History                                                                                                    | Back                                                                                                    |                               |
| Outline<br>This is the QE                                                                                                    | 077GF16 I/O monito                                                                                                    | or screen.                                                                                                    |                                                                                                    |                                                                                                    |                               |
| <ul> <li>Description</li> <li>1. Displays</li> <li>2. Switches<br/>switch wi</li> <li>3. Shows u</li> <li>4. Switches</li> <li>5. Displays</li> <li>6. Opens the</li> </ul> | the input/output sta<br>to each screen. The<br>ill not switch the scr<br>nused switches for<br>to the previously of<br>the current date an<br>the [Language Settin | tus.<br>he blue switch indica<br>een.<br>base screen switchin<br>pened screen.<br>d time. Touch the are<br>g] window.                                                    | tes the currently dis<br>ig.<br>ea to open the [Cloc                                                                                                    | played screen, thus s                                                                                                    | selecting this                |
| Remarks <ul> <li>If a system</li> <li>left end of</li> <li>lower. Whe</li> </ul>                                                                                            | alarm occurs, the a<br>the message, the d<br>in touching the othe                                                                                                  | larm message will a<br>isplay position of the<br>r part of the messag                                                                                                    | ppear at the bottom<br>message changes<br>e, the [Alarm Reset]                                                                                                    | of the screen. When<br>in the order of upper<br>window appears.                                                                                                    | touching the<br>, center, and |

#### 5.3.4 Axis Monitor 1/4 (B-30004)

| Axis Monitor 1/4                                                                                                    |     |
|----------------------------------------------------------------------------------------------------|-----|
|                                                                                                    |     |
| Ax.1 0 0 In speed 0 0 0 0 0 0 0 0 0 0 0 0 0 0 0 0 0 0                                                                                                    |     |
| Ax.2         0         0         Cont. mag         1         1         1           Ax.3         0         0         In speed         0         0         0         0         0         0         0         0         0         0         0         0         0         0         0         0         0         0         0         0         0         0         0         0         0         0         0         0         0         0         0         0         0         0         0         0         0         0         0         0         0         0         0         0         0         0         0         0         0         0         0         0         0         0         0         0         0         0         0         0         0         0         0         0         0         0         0         0         0         0         0         0         0         0         0         0         0         0         0         0         0         0         0         0         0         0         0         0         0         0         0         0         0         0 |     |
| Ax.4 0 0 chg. proc. 0 0 0 1: In                                                                                                    |     |
| Note                                                                                                    |     |
| Tarract Stid Current Stid Eand Pate                                                                                                    |     |
| Ax. 1         0         0         0                                                                                                    |     |
| Ax.2         O         O         O           Ax.3         O         O         O         O                                                                                                    |     |
| Ax. 4 0 0 0 0                                                                                                    |     |
| Note [inch/min]: ×10* [degree/min]: ×10* [degree/min]: ×10* [agree/min]: ×10* [pulse/sec]: ×1                                                                                                    |     |
| Prev. Axis Next Axis Monitor 4/4 Axis Monitor 2/4                                                                                                    |     |
| Operation work an Axis Cam Auto Error &                                                                                                    |     |
| Menu Monitor VO Monitor Monitor Generation Warning Back<br>Function History                                                                                                    |     |
| 3-4-5-4                                                                                                    |     |
| Outline<br>This is the ODZZCE16 axis monitor serses (1/4)                                                                                                    |     |
| This is the QD77GF To axis monitor screen (1/4).                                                                                                    |     |
| Description                                                                                                    |     |
| <ol> <li>Displays the following about axis 1 to axis 16.</li> <li>Target Value, Machine Feed Value</li> </ol>                                                                                                    |     |
| Target Spd., Current Spd., Feed Rate                                                                                                    |     |
| <ul> <li>In speed cont. flag, In speed chg. proc.</li> <li>Switches axes and axis monitor screens.</li> </ul>                                                                                                    |     |
| <ol><li>Switches to each screen. The blue switch indicates the currently displayed screen, thus selecting the switch will not switch the screen.</li></ol>                                                                                                    | nis |
| <ol> <li>Shows unused switches for base screen switching.</li> </ol>                                                                                                    |     |
| <ol> <li>Switches to the previously opened screen.</li> <li>Displays the current date and time. Touch the area to open the [Clock Setting] window.</li> </ol>                                                                                                    |     |
| 7. Opens the [Language Setting] window.                                                                                                    |     |
|                                                                                                    |     |
|                                                                                                    |     |
|                                                                                                    |     |
|                                                                                                    |     |
|                                                                                                    |     |
| Remarks                                                                                                    |     |
| • If a system alarm occurs, the alarm message will appear at the bottom of the screen. When touching the left and of the message, the display position of the message changes in the order of upper context.                                                                                                    | he  |
| lower. When touching the other part of the message, the [Alarm Reset] window appears.                                                                                                    | nu  |
|                                                                                                    |     |
|                                                                                                    |     |

## 5.3.5 Axis Monitor 2/4 (B-30005)

| 6                                                                                                    |
|----------------------------------------------------------------------------------------------------|
|                                                                                                    |
| Special Start Data Special Start Repetition Counter 7                                                                                                    |
| Instr. Code         Instr. Para.         Data No.         Ax. 1         Ax.2         Ax.3         Ax.4           Ax. 1         0         0         0         0         0         0         0                                                                                                    |
| Ax.2 0 0 0 Control System Repetition Counter                                                                                                    |
| Ax.3         0         0         0         Ax.1         Ax.2         Ax.3         Ax.4           1         Ax.4         0         0         0         0         0         0         0         0         0         0         0         0         0         0         0         0         0         0         0         0         0         0         0         0         0         0         0         0         0         0         0         0         0         0         0         0         0         0         0         0         0         0         0         0         0         0         0         0         0         0         0         0         0         0         0         0         0         0         0         0         0         0         0         0         0         0         0         0         0         0         0         0         0         0         0         0         0         0         0         0         0         0         0         0         0         0         0         0         0         0         0         0         0         0         0 |
|                                                                                                    |
| Note                                                                                                    |
| Data Being Executed Instruction Code                                                                                                    |
| Pointer Data No. No. Position 01: Condition start                                                                                                    |
| Ax. 1 0 0 0 0 0 02: Wait start<br>03: Simultaneous start                                                                                                    |
| $\begin{array}{c ccccccccccccccccccccccccccccccccccc$                                                                                                    |
| Ax.4 0 0 0 0 06: NEXT                                                                                                    |
| Prev. Axis Next Axis Axis Monitor 1/4 Axis Monitor 3/4                                                                                                    |
| Menu Operation VO Monitor Axis Cam Auto Error & Back                                                                                                    |
| Monitor Monitor Function History                                                                                                    |
|                                                                                                    |
| Outline                                                                                                    |
| This is the QD77GF16 axis monitor screen (2/4).                                                                                                    |
|                                                                                                    |
| <ol> <li>Displays the following about axis 1 to axis 16.         <ul> <li>Special Start Data (Instr. Code, Instr. Para., Data No.)</li> <li>Data Being Executed (1st Data Pointer, Pos. Data No., Block No.), Previous Position</li> <li>Special Start Repetition Counter, Control System Repetition Counter</li> </ul> </li> <li>Switches axes and axis monitor screens.</li> <li>Switches to each screen. The blue switch indicates the currently displayed screen, thus selecting this switch will not switch the screen.</li> <li>Shows unused switches for base screen switching.</li> <li>Switches to the previously opened screen.</li> <li>Displays the current date and time. Touch the area to open the [Clock Setting] window.</li> <li>Opens the [Language Setting] window.</li> </ol>                                                                                                    |
|                                                                                                    |
| Remarks                                                                                                    |
| <ul> <li>Remarks</li> <li>If a system alarm occurs, the alarm message will appear at the bottom of the screen. When touching the left end of the message, the display position of the message changes in the order of upper, center, and lower. When touching the other part of the message, the [Alarm Reset] window appears.</li> </ul>                                                                                                    |

### 5.3.6 Axis Monitor 3/4 (B-30006)

| 6                                                                                                    |
|----------------------------------------------------------------------------------------------------|
| Axis Monitor 3/4                                                                                                    |
| OPR Actual Error                                                                                                    |
| Ax. 1 0 0 0                                                                                                    |
| Ax.2 0 0 0                                                                                                    |
| Ax.3 0 0 0 0<br>1 Ax.4 0 0 0 0                                                                                                    |
| [um]: ×10 <sup>-1</sup> [degree]: ×10 <sup>-5</sup><br>Note [inch]: ×10 <sup>-5</sup> [pulse]: ×1                                                                          |
| Number of Motor                                                                                                    |
| Motor Rotation Current Value                                                                                                    |
| Ax.1         0         0           Ax.2         0         0                                                                                                    |
| Ax.3 0 0                                                                                                    |
| Noto [r/min]: ×10 <sup>-1</sup> [%]: ×10 <sup>-1</sup>                                                                                                    |
| Prev. Axis Next Axis Axis Monitor 2/4 Axis Monitor 4/4                                                                                                    |
| Operation Avia Cam Auto Error &                                                                                                    |
| Menu Monitor I/O Monitor Generation Warning Back<br>Monitor Function History                                                                                               |
| 3-4-45-4                                                                                                    |
| Outline                                                                                                    |
| This is the QD77GF16 axis monitor screen (3/4).                                                                                                    |
| Description                                                                                                    |
| <ol> <li>Displays the following about axis 1 to axis 16.</li> </ol>                                                                                                    |
| <ul> <li>OPR Increment, Actual Present Val., Error Counter Val.</li> <li>Number of Motor Rotation, Motor Current Value</li> </ul>                                          |
| Servo Amplifier S/W No.     Switches area and axis monitor screens                                                                                                    |
| <ol> <li>Switches are and axis monitor screens.</li> <li>Switches to each screen. The blue switch indicates the currently displayed screen, thus selecting this</li> </ol> |
| switch will not switch the screen.<br>4. Shows unused switches for base screen switching.                                                                                  |
| 5. Switches to the previously opened screen.                                                                                                    |
| <ol> <li>Displays the current date and time. Touch the area to open the [Clock Setting] window.</li> <li>Opens the [Language Setting] window.</li> </ol>                   |
|                                                                                                    |
|                                                                                                    |
|                                                                                                    |
|                                                                                                    |
|                                                                                                    |
|                                                                                                    |
| Remarks <ul> <li>If a system alarm occurs, the alarm message will appear at the bottom of the screen. When touching the</li> </ul>                                         |
| left end of the message, the display position of the message changes in the order of upper, center, and                                                                    |
| lower. when touching the other part of the message, the [Alarm Reset] window appears.                                                                                      |
|                                                                                                    |
|                                                                                                    |

### 5.3.7 Axis Monitor 4/4 (B-30007)

| 1                                                                                                    | 6                                                                                                    |
|----------------------------------------------------------------------------------------------------|----------------------------------------------------------------------------------------------------|
| Axis Monitor 4/4                                                                                                    | i2/05/20 i3 :ri 8 💽                                                                                                    |
| Parameter Error No.                                                                                                    | Servo Status                                                                                                    |
| Ax. 1 Ax. 2 Ax. 3 A<br>0 0 0 0                                                                                                    | 0     Zero Point Passed     0     0     0                                                                                                    |
| <cc-link ie=""><br/>1 ∼ 64: P001 ~ P064</cc-link>                                                                                                    | Ready ON         O         O         O         O           Servicion ON         O         O         O         O         O         O                        |
| 65 ~ 128 : PB01 ~ PB64<br>129 ~ 192 : PC01 ~ PC64                                                                                                    | Servo Alarm O O O O O                                                                                                    |
| 193 ~ 256 : PD01 ~ PD64<br>257 ~ 320 : PE01 ~ PE64                                                                                                    | Torque Limit O O O O<br>Abs. Value Cleared O O O O                                                                                                    |
| 321 ~ 304 - FF01 ~ FF04<br>385 ~ 448 : P001 ~ P664<br>449 ~ 512 : PS01 ~ PS64                                                                                                    | Warning         O         O         O         O           Item         Ax.1         Ax.2         Ax.3         Ax.4                                         |
| 513 ~ 576 : PLO1 ~ PL64                                                                                                    | Regenerative 0 0 0 0                                                                                                    |
|                                                                                                    | Load Ratio [%]                                                                                                    |
|                                                                                                    | Load Ratio                                                                                                    |
|                                                                                                    | Peak 0 0 0 0                                                                                                    |
|                                                                                                    | Prev. Axis Next Axis Axis Monitor 3/4 Axis Monitor 1/4                                                                                                    |
|                                                                                                    | Cam Auto Error &                                                                                                    |
| Menu Operation I/O Monitor                                                                                                    | Axis<br>Ionitor Generation Warning Back<br>Function History                                                                                                |
| 3_/                                                                                                    | 4 - 5 - 1                                                                                                    |
| Outline                                                                                                    |                                                                                                    |
| This is the QD77GF16 axis monitor screen (4/4).                                                                                                    |                                                                                                    |
| <ol> <li>Description</li> <li>Displays the following about axis 1 to axis 1         <ul> <li>Parameter Error No.</li> <li>Servo Status</li> <li>Regenerative Load Ratio, Actual Load R</li> </ul> </li> <li>Switches axes and axis monitor screens.</li> <li>Switches to each screen. The blue switch in switch will not switch the screen.</li> <li>Shows unused switches for base screen sw</li> <li>Switches to the previously opened screen.</li> <li>Displays the current date and time. Touch th</li> <li>Opens the [Language Setting] window.</li> </ol> | 6.<br>Ratio, Peak Load Ratio<br>Indicates the currently displayed screen, thus selecting this<br>ritching.<br>The area to open the [Clock Setting] window. |
| Remarks <ul> <li>If a system alarm occurs, the alarm message is</li> </ul>                                                                                                    | will appear at the bottom of the screen. When touching the                                                                                                 |
| left end of the message, the display position of                                                                                                    | of the message changes in the order of upper, center, and                                                                                                  |
| lower. when touching the other part of the me                                                                                                    | ssage, me [Alarm Reset] window appears.                                                                                                    |
|                                                                                                    |                                                                                                    |
|                                                                                                    |                                                                                                    |

| Cam Auto-generati                                                                                                    | on Function                                                                                                    | 12/05/20 13 13:08                                                                                                    | 6                                           |
|----------------------------------------------------------------------------------------------------|----------------------------------------------------------------------------------------------------|----------------------------------------------------------------------------------------------------|---------------------------------------------|
| 1                                                                                                    | ltem                                                                                                    | Setting Value                                                                                                    | 7                                           |
|                                                                                                    | Cam Auto-generation<br>Cam No.                                                                                               | 0                                                                                                    |                                             |
| Sheet Synchronization Width                                                                                                    | Cam Resolution                                                                                                    | 0                                                                                                    |                                             |
|                                                                                                    | Sheet Length                                                                                                    | 0                                                                                                    |                                             |
|                                                                                                    | Sheet Synchronization Width                                                                                                  | 0                                                                                                    |                                             |
|                                                                                                    | Synchronous Axis Length                                                                                                    | 0                                                                                                    |                                             |
| Sheet Length                                                                                                    | Synchronization Starting Point                                                                                               | 0                                                                                                    |                                             |
|                                                                                                    | Synchronous Section                                                                                                    | 0                                                                                                    | _                                           |
|                                                                                                    | Acceleration Natio                                                                                                    | Cam Generation                                                                                                    | 2                                           |
| Menu Operation I/O Monit                                                                                                    | or Axis Cam Auto<br>Generation                                                                                               | Error & Back                                                                                                    |                                             |
| 3 -                                                                                                    | Monitor Function                                                                                                    | History 4                                                                                                    |                                             |
| Outline                                                                                                    |                                                                                                    |                                                                                                    |                                             |
| This is the QD77GF16 cam auto-generation                                                                                                    | on screen.                                                                                                    |                                                                                                    |                                             |
| Description                                                                                                    |                                                                                                    |                                                                                                    |                                             |
| <ol> <li>Sets parameters that are required for</li> <li>Executes cam generation.</li> <li>Switches to each screen. The blue sw<br/>switch will not switch the screen.</li> <li>Shows unused switches for base scree</li> <li>Switches to the previously opened sci</li> <li>Displays the current date and time. To</li> <li>Opens the [Language Setting] window</li> </ol> | cam auto-generation.<br>vitch indicates the curre<br>een switching.<br>reen.<br>ouch the area to open th<br>v.               | ently displayed screen, thus s<br>ne [Clock Setting] window.                                                          | electing this                               |
|                                                                                                    |                                                                                                    |                                                                                                    |                                             |
|                                                                                                    |                                                                                                    |                                                                                                    |                                             |
|                                                                                                    |                                                                                                    |                                                                                                    |                                             |
|                                                                                                    |                                                                                                    |                                                                                                    |                                             |
|                                                                                                    |                                                                                                    |                                                                                                    |                                             |
|                                                                                                    |                                                                                                    |                                                                                                    |                                             |
| <ul> <li>Remarks</li> <li>If a system alarm occurs, the alarm messive left end of the message, the display possioner. When touching the other part of t</li> <li>When GOT is started, the cam auto-ge details about scripts, please refer to "5.6"</li> </ul>                                                                                                    | ssage will appear at the<br>sition of the message cl<br>he message, the [Alarm<br>neration type device is<br>S Script List". | bottom of the screen. When the hanges in the order of upper, n Reset] window appears. set to 1 with the project scrip | touching the<br>center, and<br>ot. For more |
|                                                                                                    |                                                                                                    |                                                                                                    |                                             |

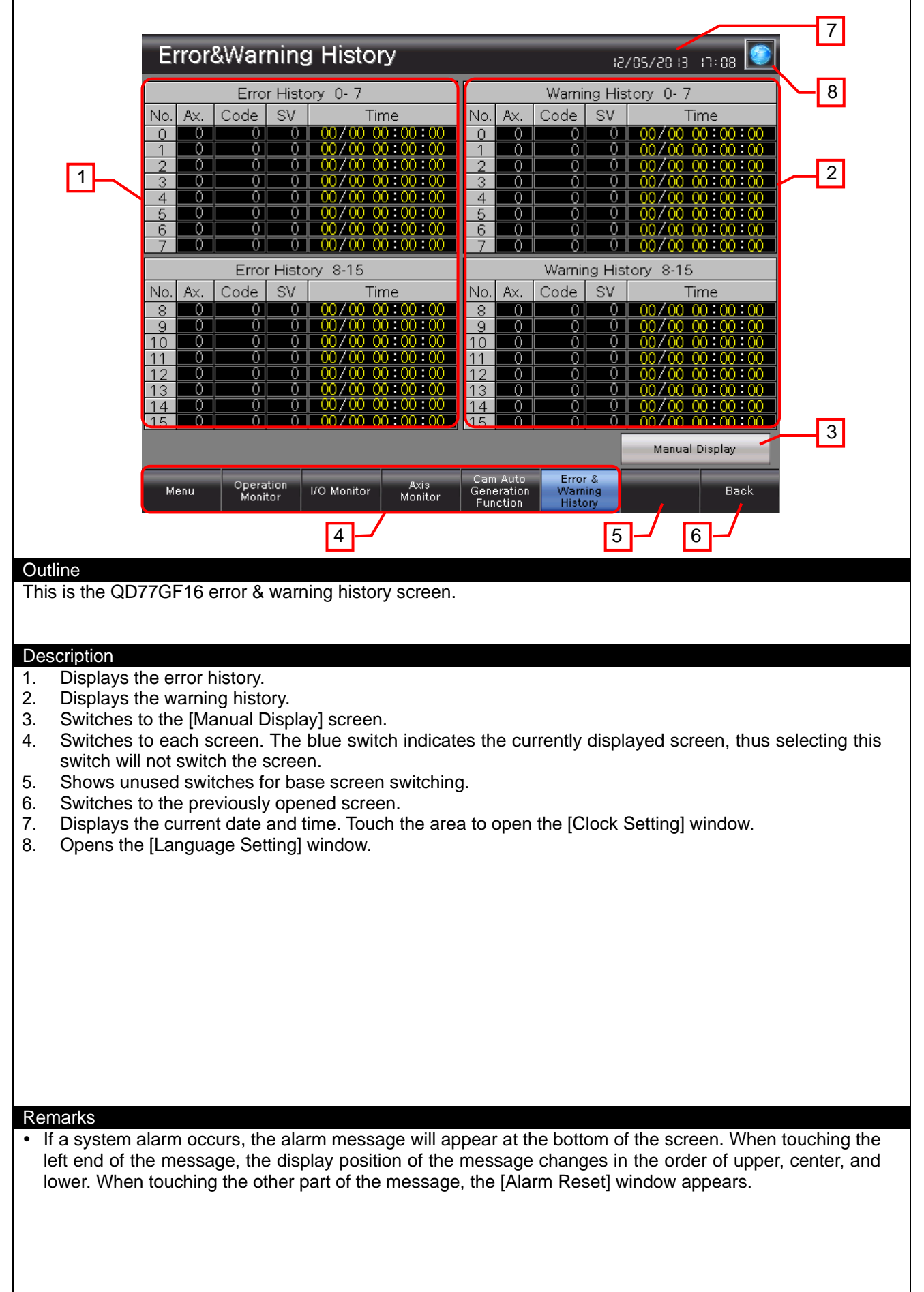

#### 5.3.10 Manual Display (B-30500)

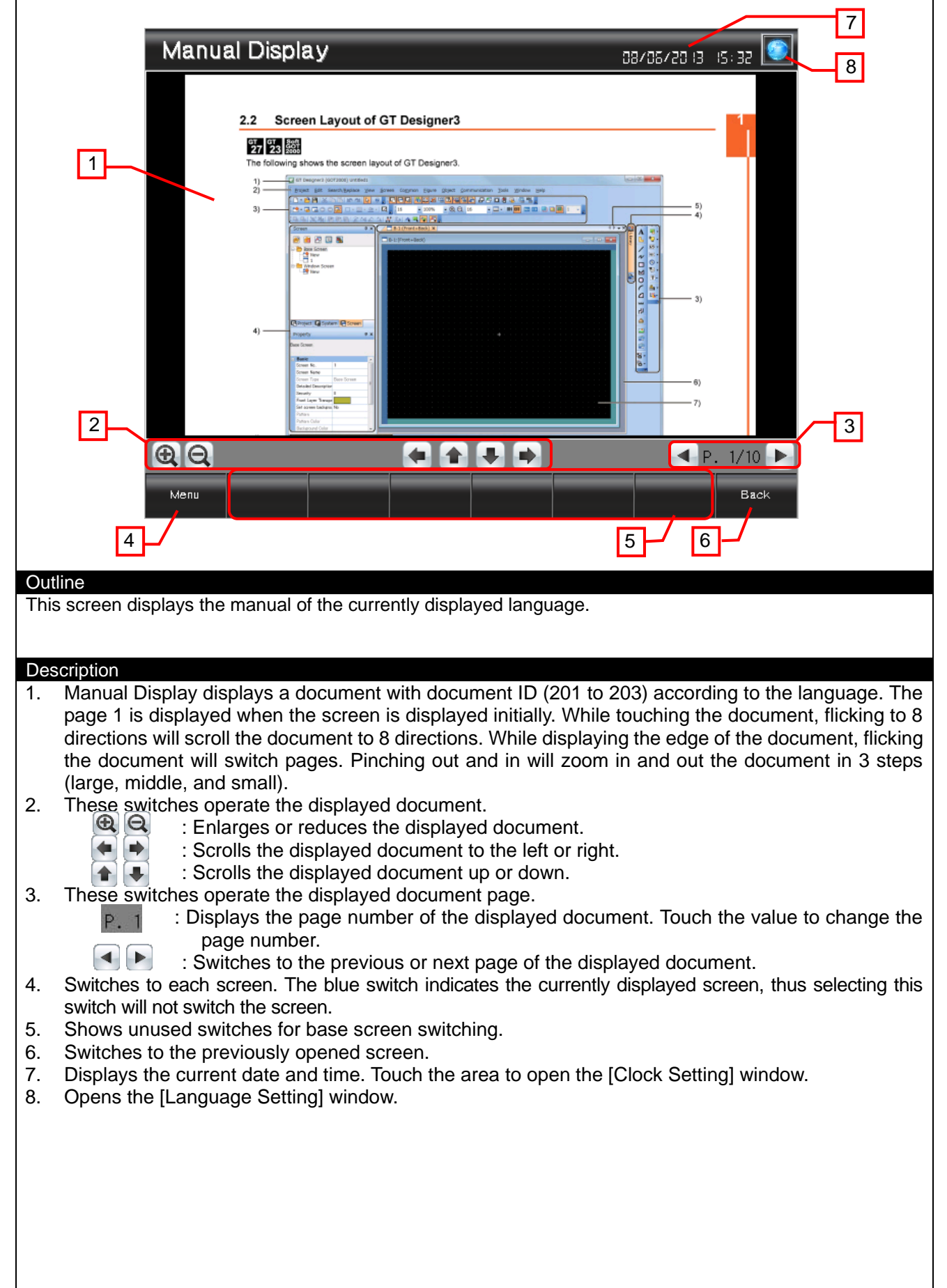

#### Remarks

• The language setting reflect documents for Manual display. The relation of the column No. of the comment group No., languages and document (Document ID) is shown below.

| Column No. of the<br>comment group No | Language             | Document ID |
|---------------------------------------|----------------------|-------------|
| 1                                     | English              | 201         |
| 2                                     | Japanese             | 202         |
| 3                                     | Chinese (Simplified) | 203         |

• When GOT is started, the document page is set to No. "1" and the Document ID is set to "201" with the project script. For more details about scripts, please refer to "5.6 Script List".

• The page feed switches are set not to exceed the total number of document pages by object script. For more details about scripts, please refer to "5.6 Script List".

• The document data for the manual display should be prepared by the customers. For more details, please refer to "5. MANUAL DISPLAY".

• If a system alarm occurs, the alarm message will appear at the bottom of the screen. When touching the left end of the message, the display position of the message changes in the order of upper, center, and lower. When touching the other part of the message, the [Alarm Reset] window appears.

|                                                   | Alarm                                                                        | 2 |
|---------------------------------------------------|------------------------------------------------------------------------------|---|
| Outline<br>This window scre                       | een allows resetting the system alarm.                                       |   |
| Description<br>1. Resets the s<br>2. Closes the w | system alarm, and closes the window screen after 1 second.<br>vindow screen. |   |
| Remarks                                           |                                                                              |   |

| 1<br>Language Setting                                                                                                    |   |
|----------------------------------------------------------------------------------------------------|---|
| Outline         This window screen allows selecting the GOT language.         Description         1. Switches the language, and closes the window screen.         2. Closes the window screen. |   |
|                                                                                                    |   |
| Remarks <ul> <li>The system language and Document ID for manual display also switched corresponding to the display language.</li> </ul>                                                        | У |

| 4                                                                                                    |
|----------------------------------------------------------------------------------------------------|
| Clock Setting                                                                                                    |
| 08/05/2013 15:04:18                                                                                                    |
| Year Hour<br>2013 TA 12 TA                                                                                                    |
|                                                                                                    |
| Day Second Change 3                                                                                                    |
|                                                                                                    |
|                                                                                                    |
| Outline<br>This window screen allows changing the GOT clock data.                                                                                                    |
| Description 1. Displays the current date and time. 2. Use Switches to shange the date and time.                                                                                                    |
| <ol> <li>Ose was switches to change the date and time. Hold down the switches to increment of decrement the value continuously. The [Reset] switch resets the seconds.</li> <li>Applies the set date and time to the GOT clock data, and closes the window screen after 1 second.</li> <li>Closes the window screen</li> </ol> |
|                                                                                                    |
|                                                                                                    |
|                                                                                                    |
|                                                                                                    |
|                                                                                                    |
| <ul><li>Remarks</li><li>The date and time at window opening are initially set as the clock data to be newly set.</li></ul>                                                                                                    |
| <ul> <li>Object scripts are set for the numerical display of the year, month, date, hour, minute and second in the<br/>clock data to be newly set. For more details about scripts, please refer to "5.6 Script List".</li> </ul>                                                                                               |
|                                                                                                    |

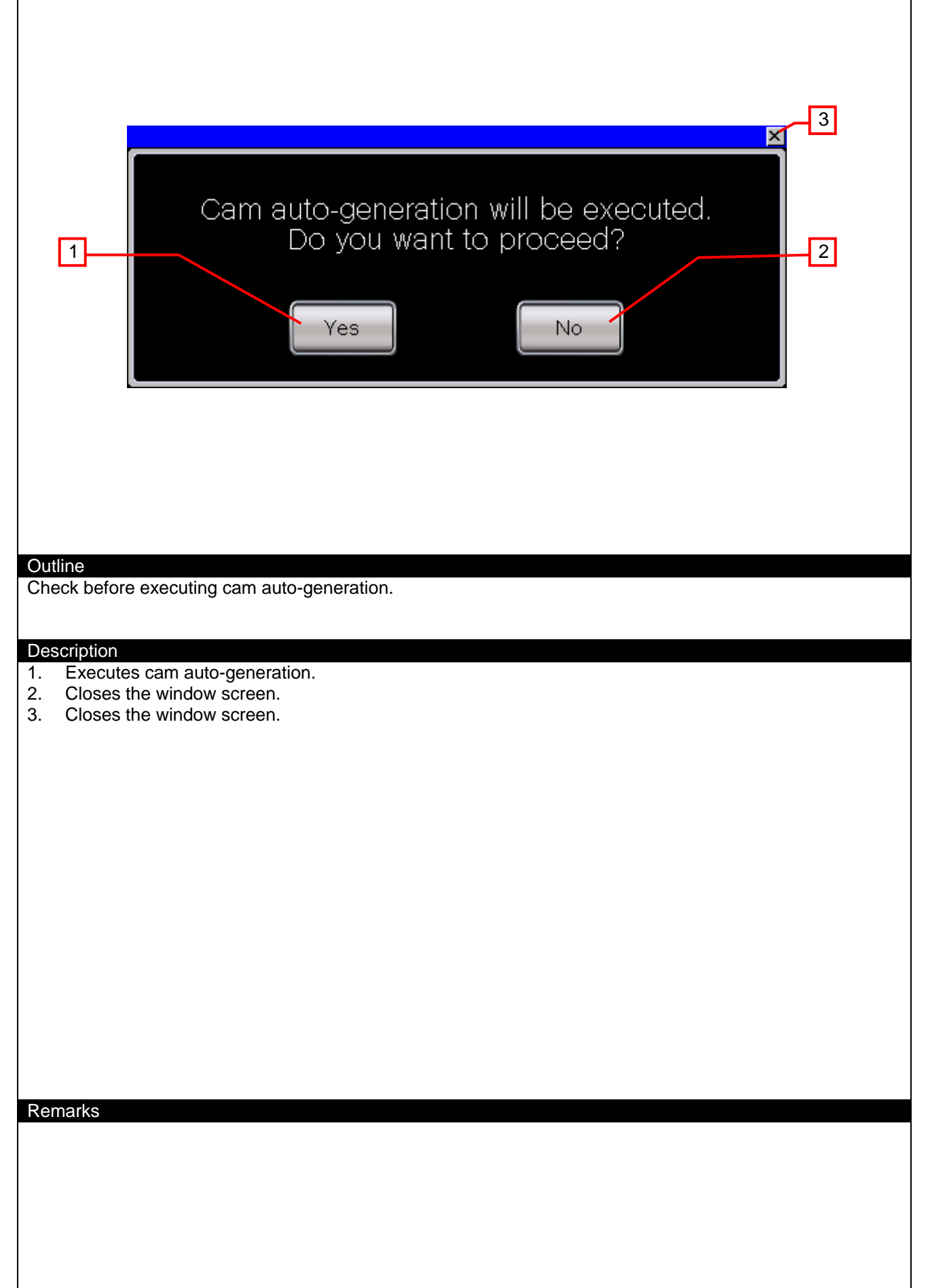

#### 5.4 Device List

Some of the devices specified for the on-screen switches, lamps, or others are also used for common settings of functions such as scripts. Using [Batch Edit] is recommended to change these devices in a batch. For more details about using [Batch Edit], please refer to "8.1 Changing Start I/O Number" and the "GT Designer3 (GOT2000) Help".

| Туре | Device No.                                                          | Application                             |
|------|---------------------------------------------------------------------|-----------------------------------------|
|      | X0000                                                               | Input Signal READY                      |
|      | X0001                                                               | Input Signal Sync Flag                  |
|      | X000F                                                               | Input Signal Module READY               |
|      | X0010                                                               | Input Signal BUSY_Axis 1                |
|      | X0011                                                               | Input Signal BUSY_Axis 2                |
|      | X0012                                                               | Input Signal BUSY_Axis 3                |
|      | X0013                                                               | Input Signal BUSY_Axis 4                |
|      | X0014                                                               | Input Signal BUSY_Axis 5                |
|      | X0015                                                               | Input Signal BUSY_Axis 6                |
|      | X0016                                                               | Input Signal BUSY_Axis 7                |
|      | X0017                                                               | Input Signal BUSY_Axis 8                |
|      | X0018                                                               | Input Signal BUSY_Axis 9                |
|      | X0019                                                               | Input Signal BUSY_Axis 10               |
|      | X001A                                                               | Input Signal BUSY_Axis 11               |
|      | X001B                                                               | Input Signal BUSY_Axis 12               |
|      | X001C                                                               | Input Signal BUSY_Axis 13               |
|      | X001D                                                               | Input Signal BUSY_Axis 14               |
|      | X001E                                                               | Input Signal BUSY_Axis 15               |
| Bit  | X001F                                                               | Input Signal BUSY_Axis 16               |
|      | Y0000                                                               | Output Signal PLC READY                 |
|      | Y0001                                                               | Output Signal All Axis Servo ON         |
|      | Y0010                                                               | Output Signal Positioning Start_Axis 1  |
|      | Y0011                                                               | Output Signal Positioning Start_Axis 2  |
|      | Y0012                                                               | Output Signal Positioning Start_Axis 3  |
|      | Y0013                                                               | Output Signal Positioning Start_Axis 4  |
|      | Y0014                                                               | Output Signal Positioning Start_Axis 5  |
|      | Y0015                                                               | Output Signal Positioning Start_Axis 6  |
|      | Y0016                                                               | Output Signal Positioning Start_Axis 7  |
|      | Y0017                                                               | Output Signal Positioning Start_Axis 8  |
|      | Y0018                                                               | Output Signal Positioning Start_Axis 9  |
|      | Y0019                                                               | Output Signal Positioning Start_Axis 10 |
|      | Y001A                                                               | Output Signal Positioning Start_Axis 11 |
|      | Y001B                                                               | Output Signal Positioning Start_Axis 12 |
|      | Y001C                                                               | Output Signal Positioning Start_Axis 13 |
|      | Y001D                                                               | Output Signal Positioning Start_Axis 14 |
|      | Y001E                                                               | Output Signal Positioning Start_Axis 15 |
|      | Y001F                                                               | Output Signal Positioning Start_Axis 16 |
|      | U00-G2400+100n (n = 0 to 15)                                        | Current Feed Val. (Axis 1 to 16)        |
|      | U00-G2402+100n (n = 0 to 15)                                        | Machine Feed Val. (Axis 1 to 16)        |
|      | U00-G2406+100n (n = 0 to 15)                                        | Error (Axis 1 to 16)                    |
|      | U00-G2407+100n (n = 0 to 15)                                        | Warning (Axis 1 to 16)                  |
|      | U00-G2408+100n (n = 0 to 15)                                        | M Code (Axis 1 to 16)                   |
|      | U00-G2409+100n (n = 0 to 15)                                        | Status (Axis 1 to 16)                   |
|      | U00-G2410+100n (n = 0 to 15)                                        | Current Speed (Axis 1 to 16)            |
| Word | U00-G2412+100n (n = 0 to 15)                                        | Axis Feed Rate (Axis 1 to 16)           |
|      | 000-G2418+100n (n = 0 to 15)                                        | larget Value (Axis 1 to 16)             |
|      | 000-G2420+100n (n = 0 to 15)                                        | larget Speed (Axis 1 to 16)             |
|      | 1000-G2427+100n (n = 0 to 15)                                       | Instr. Code (AXIS 1 to 16)              |
|      | $\frac{1000-62420+10011(11=0.10.15)}{1000-62420+10002(n-0.15)}$     | Start No. (Avis 1 to 16)                |
|      | $\frac{1000-62429+10011(11=0.10.15)}{1000-62420+10002(n=0.15)}$     | Juli NU. (AXIS 1 LU 10)                 |
|      | 100-G2430+10011 (11 = 0.0015)                                       | In Speed Change Process (Avis 1 to 16)  |
|      | $\frac{1000-02431+10011(11=0.10.15)}{1100.02431+10011(11=0.10.15)}$ | Special Start Counter (Avis 1 to 16)    |
| 1    | $000^{-}02^{+}02^{+}10011(11 = 0.10.10)$                            |                                         |

#### 5.4.1 Devices of the controller

| Туре | Device No.                   | Application                                             |
|------|------------------------------|---------------------------------------------------------|
|      | U00-G2433+100n (n = 0 to 15) | Control System Counter (Axis 1 to 16)                   |
|      | U00-G2434+100n (n = 0 to 15) | 1st Data Pointer (Axis 1 to 16)                         |
|      | U00-G2435+100n (n = 0 to 15) | Pos. Data No. (Axis 1 to 16)                            |
|      | U00-G2436+100n (n = 0 to 15) | Block No. (Axis 1 to 16)                                |
|      | U00-G2437+100n (n = 0 to 15) | Previous Position (Axis 1 to 16)                        |
|      | U00-G2438+100n (n = 0 to 15) | Acc. Time, Dec. Time, Operation Pattern, Control System |
|      |                              | (Axis 1 to 16)                                          |
|      | U00-G2441+100n (n = 0 to 15) | Int. Axis (Axis 1 to 16)                                |
|      | U00-G2448+100n (n = 0 to 15) | OPR Increment (Axis 1 to 16)                            |
|      | U00-G2450+100n (n = 0 to 15) | Actual Present Value (Axis 1 to 16)                     |
|      | U00-G2452+100n (n = 0 to 15) | Error Counter Value (Axis 1 to 16)                      |
|      | U00-G2454+100n (n = 0 to 15) | Number of Motor Rotation (Axis 1 to 16)                 |
|      | U00-G2456+100n (n = 0 to 15) | Motor Current Value (Axis 1 to 16)                      |
|      | U00-G2470+100n (n = 0 to 15) | Parameter Error No. (Axis 1 to 16)                      |
|      | U00-G2476+100n (n = 0 to 15) | Zero Speed, Zero Point Passed (Axis 1 to 16)            |
|      | U00-G2477+100n (n = 0 to 15) | Ready ON, Servo ON, Servo Alarm, In-Position, Torque    |
|      |                              | Limit, Abs. Value Cleared, Warning (Axis 1 to 16)       |
|      | U00-G2478+100n (n = 0 to 15) | Regenerative Load Ratio (Axis 1 to 16)                  |
|      | U00-G2479+100n (n = 0 to 15) | Actual Load Ratio (Axis 1 to 16)                        |
|      | U00-G2480+100n (n = 0 to 15) | Peak Load Ratio (Axis 1 to 16)                          |
| Word | U00-G4093+4p ( p = 0 to 15)  | Error History_Axis (No.0 to No.15)                      |
| Word | U00-G4094+4p ( p = 0 to 15)  | Error History_ Code (No.0 to No.15)                     |
|      | U00-G4095+4p ( p = 0 to 15)  | Error History_ Day, Hour (No.0 to No.15)                |
|      | U00-G4096+4p (p = 0 to 15)   | Error History_ Minute, Second (No.0 to No.15)           |
|      | U00-G4158+4p (p = 0 to 15)   | Warning History_Axis (No.0 to No.15)                    |
|      | U00-G4159+4p (p = 0 to 15)   | Warning History_ Code (No.0 to No.15)                   |
|      | U00-G4160+4p (p = 0 to 15)   | Warning History_ Day, Hour (No.0 to No.15)              |
|      | U00-G4161+4p (p = 0 to 15)   | Warning History_ Minute, Second (No.0 to No.15)         |
|      | U00-G4231                    | Emergency Stop Input                                    |
|      | U00-G4256+p ( p = 0 to 15)   | Error History_ Month (No.0 to No.15)                    |
|      | U00-G4272+p ( p = 0 to 15)   | Warning History_ Month (No.0 to No.15)                  |
|      | U00-G31300+p ( p = 0 to 15)  | Error History_ SV (No.0 to No.15)                       |
|      | U00-G31316+p ( p = 0 to 15)  | Warning History_ SV (No.0 to No.15)                     |
|      | U00-G53200                   | Cam Auto-generation Request                             |
|      | U00-G53201                   | Cam Auto-generation Cam No.                             |
|      | U00-G53202                   | Cam Auto-generation Type                                |
|      | U00-G53204                   | Cam Resolution                                          |
|      | U00-G53206                   | Sheet Length                                            |
|      | U00-G53208                   | Sheet Synchronization Width                             |
|      | U00-G53210                   | Synchronous Axis Length                                 |
|      | U00-G53212                   | Synchronization Starting Point                          |
|      | U00-G53214                   | Synchronous Section Acceleration Ratio                  |

#### 5.4.2 GOT internal devices

| Туре | Device No.       | Application                                    |  |
|------|------------------|------------------------------------------------|--|
|      | GB40             | Script Trigger (Always ON)                     |  |
| Bit  | GD60031.b13      | GOT Error Reset Signal                         |  |
|      | GS512.b0         | Time Change Signal                             |  |
|      | GD60000          | Base Screen Switching                          |  |
|      | GD60001          | Overlap Window 1 Screen Switching              |  |
|      | GD60004          | Overlap Window 2 Screen Switching              |  |
|      | GD60021          | Language Switching                             |  |
| Word | GD60022          | System Language Switching                      |  |
| word | GD60031, GD60041 | System Information                             |  |
|      | GD60080 to       | Document Display                               |  |
|      | GD60082          |                                                |  |
|      | GD61000          | 4 Axis Switching Offset Device (Monitor Value) |  |
|      | GD61001          | 4 Axis Switching Offset Device (Axis Display)  |  |

| Туре | Device No.       | Application          |
|------|------------------|----------------------|
|      | GD63990 to       | Clock Digital Switch |
|      | GD63995          |                      |
| Word | GS513 to GS516   | Changed Time         |
|      | GS650 to GS652   | Current Time         |
|      | TMP950 to TMP996 | For Script Operation |

#### 5.5 Comment List

| 5 Comment List    |                      |                         |
|-------------------|----------------------|-------------------------|
| Comment group No. | Comment No.          | Where comments are used |
|                   | No. 1 to No. 17      | B-30001 to B-30500      |
|                   | No. 551 to No. 941   | B-30002                 |
|                   | No. 951 to No. 1000  | B-30003                 |
|                   | No. 1011 to No. 1033 | B-30004                 |
|                   | No. 1041 to No. 1068 | B-30005                 |
|                   | No. 1071 to No. 1086 | B-30006                 |
| 500               | No. 1091 to No. 1118 | B-30007                 |
|                   | No. 1121 to No. 1129 | B-30010                 |
|                   | No. 1201 to No. 1202 | W-30001                 |
|                   | No. 1203             | W-30002                 |
|                   | No. 1204 to No. 1211 | W-30003                 |
|                   | No. 1251 to No. 1262 | B-30008                 |
|                   | No. 1351 to No. 1353 | W-30010                 |

### 5.6 Script List

| ltem           | Setting          |
|----------------|------------------|
| Project Script | Specified        |
| Screen Script  | B-30500          |
| Object script  | B-30500, W-30003 |

#### 5.6.1 Project script

| Script No.       | 30001                          | Script name  | Script30001 |
|------------------|--------------------------------|--------------|-------------|
| Comment          | Initial Setting                |              |             |
| Data type        | Signed BIN16                   | Trigger type | Rise, GB40  |
| [w:GD60080]=201; | //Set Document ID to 201       |              |             |
| [w:GD60081]=1; / | //Set Document page No. to 1   |              |             |
| [w:U00-G53202] = | 1; //Set Cam Auto-generation T | уре          |             |
|                  | -                              |              |             |

#### Base Screen 30500

| Script No.           | 30002                          | Script name          | Script30002                      |
|----------------------|--------------------------------|----------------------|----------------------------------|
| Comment              | DocumentDisplayProcessOfLa     | astPage              |                                  |
| Data type            | Unsigned BIN16                 | Trigger type         | Ordinary                         |
| //Check the total nu | imber of document pages is not | t 0.                 |                                  |
| if([w:GD60082]!=0)   | {                              |                      |                                  |
| //Compare the cu     | rrent page number to the total | I number of document | pages to see if the current page |
| number exceeds th    | e total number.                |                      |                                  |
| if([w:GD60081]>[v    | v:GD60082]){                   |                      |                                  |
| //Set the last pag   | e to display.                  |                      |                                  |
| [w:GD60081]=[w       | :GD60082];                     |                      |                                  |
| }                    |                                |                      |                                  |
| }                    |                                |                      |                                  |

#### 5.6.2 Object script Base Screen 30500

| Dase Scieen SUSU    |                              |              |                |
|---------------------|------------------------------|--------------|----------------|
| Object              | Switch                       | Object ID *1 | 20039          |
| Script user ID      | 1                            |              |                |
| Data type           | Unsigned BIN16               | Trigger type | Device Writing |
| //Do not exceed the | total number of the document | pages.       |                |
| if([u16:GD60081] >: | = [u16:GD60082]){            |              |                |
| [u16:GD60081] =     | = [u16:GD60082] - 1;         |              |                |
| }                   |                              |              |                |

#### Window screen 30003

| Object                                                   | Numerical Display                                   | Object ID *1              | 20018                                  |
|----------------------------------------------------------|-----------------------------------------------------|---------------------------|----------------------------------------|
| Script user ID                                           | 1                                                   |                           |                                        |
| Data type                                                | Unsigned BIN16                                      | Trigger type              | Rise, GB40                             |
| //Obtain Today's Yea                                     | ar & Month from Clock Data                          |                           |                                        |
| [w:TMP950] = [w:G                                        | \$650] & 0xF000; //Obtain Tenth                     | ns Digit of "Last 2-Digit | s of Year" from Clock Data for Setting |
| [w:TMP960] = [w:TN                                       | /P950] >> 12; //Decimal Alignr                      | nent                      |                                        |
| [w:TMP968] = [w:TMP968]                                  | /IP960] * 10;//BCD->BIN                             |                           |                                        |
| [W: I MP951] = [W:G: G: G: G: G: G: G: G: G: G: G: G: G: |                                                     | s Digit of "Last 2-Digits | of Year" from Clock Data for Setting   |
| [W:   W P961] = [W:   W                                  | /IP951] >> 8;//BCD->BIN                             | 1. //Sat Vaar to TMD07    |                                        |
| [w:CD63990] = 2000                                       | + [W.1101F900] + [W.1101F901]<br>MP073]: //Set Vear |                           | o as din                               |
| [w.0003330] = [w.1                                       | ini 973], //Set Teal                                |                           |                                        |
| [w:TMP952] = [w:G                                        | S6501 & 0x00F0: //Obtain Tentl                      | ns Digit of Month from    | Clock Data for Setting                 |
| [w:TMP962] = [w:TN                                       | /P952] >> 4; //Decimal Alignm                       | ent                       | g                                      |
| [w:TMP969] = [w:TN                                       | /IP962] * 10;//BCD->BIN                             |                           |                                        |
| [w:TMP953] = [w:G                                        | S650] & 0x000F; //Obtain Ones                       | s Digit of Month from C   | lock Data for Setting                  |
| [w:TMP974] = [w:TN                                       | /IP969] + [w:TMP953]; //Set I                       | Month to TMP974 as B      | IN                                     |
| [w:GD63991] = [w:T                                       | MP974]; //Set Month                                 |                           |                                        |
|                                                          |                                                     |                           |                                        |
| [w:TMP954] = [w:GS                                       | S651] & 0xF000; //Obtain Tentr                      | ns Digit of "Last 2-Digit | s of Day" from Clock Data for Setting  |
| [W:1MP963] = [W:1MP963]                                  | /IP954J >> 12; //Decimal Alignr                     | nent                      |                                        |
| [W:1MP970] = [W:1MP970]                                  | /IP963] * 10;//BCD->BIN                             |                           | of Douill from Olook Data for Catting  |
| [W: IWP955] = [W:G: [W:TMD064] = [W:TMD064]              |                                                     | s Digit of "Last 2-Digits | of Day" from Clock Data for Setting    |
| [W.1WP904] = [W.1W                                       | //P900] >> 0,//DCD->DIN                             | ov to TMD075 on RIN       |                                        |
| [w:GD63002] = [w:TV                                      | MP975]: //Set Day                                   | ay to Thir 975 as bin     |                                        |
| [w.0003332] = [w.1                                       | wi 975], //Get Day                                  |                           |                                        |
| [w:TMP956] = [w:G                                        | S651] & 0x00F0; //Obtain Tenth                      | ns Digit of Hour from C   | lock Data for Setting                  |
| [w:TMP965] = [w:TN                                       | /IP956] >> 4; //Decimal Alignm                      | ent                       | <u> </u>                               |
| [w:TMP971] = [w:TN                                       | /IP965] * 10;//BCD->BIN                             |                           |                                        |
| [w:TMP957] = [w:G                                        | S651] & 0x000F; //Obtain Ones                       | s Digit of Hour from Clo  | ock Data for Setting                   |
| [w:TMP976] = [w:TN                                       | /IP971] + [w:TMP957]; //Set I                       | Hour to TMP976 as BI      | N                                      |
| [w:GD63993] = [w:T                                       | MP976]; //Set Hour                                  |                           |                                        |
|                                                          |                                                     | who Digit of Ill oct 0 [  | Disite of Minute" from Clock Date for  |
| [W:TMP958] = [W:G<br>Setting                             | 15652] & UXF000; //Obtain Te                        | nths Digit of Last 2-1    | Digits of Minute from Clock Data for   |
| w.TMP0661 – W.TM                                         | 1P9581 >> 12: //Decimal Alignr                      | nont                      |                                        |
| [w.TMP972] – [w.TM                                       | /P966] * 10·//BCD-\BIN                              | nem                       |                                        |
| [w:TMP959] = [w:G972]                                    | S6521 & 0x0F00: //Obtain Ones                       | s Digit of "Last 2-Digits | of Minute" from Clock Data for Setting |
| [w:TMP967] = [w:TMP967]                                  | /P9591 >> 8·//BCD->BIN                              |                           | of Minute from Clock Data for Cetting  |
| [w:TMP977] =[w:TM                                        | IP972] + [w:TMP967]: //Set M                        | linute to TMP977 as B     | IN                                     |
| [w:GD63994] = [w:T                                       | MP977]; //Set Minute                                |                           |                                        |
|                                                          | <b>.</b>                                            |                           |                                        |
| [w:TMP993] = [w:G                                        | S652] & 0x00F0; //Obtain Tenth                      | ns Digit of Second from   | n Clock Data for Setting               |
| [w:TMP995] = [w:TN                                       | /IP993] >> 4; //Decimal Alignm                      | ent                       |                                        |
| [w:TMP996] = [w:TN                                       | /IP995] * 10;//BCD->BIN                             |                           |                                        |
| [w:TMP994] = [w:G                                        | 652] & 0x000F; //Obtain Ones                        | s Digit of Second from    | Clock Data for Setting                 |
| [W:IMP978] = [W:TMP978]                                  | /IP996] + [w:TMP994]; //Set \$                      | Second to TMP978 as       | BIN                                    |
| [w:GD63995] = [w:T                                       | INIP978]; //Set Second                              |                           |                                        |
|                                                          |                                                     |                           |                                        |

| Object                                                                                                    | Numerical Display                                                                                                    | Object ID *1                                                                                                    | 20019                                                                       |
|----------------------------------------------------------------------------------------------------|----------------------------------------------------------------------------------------------------|----------------------------------------------------------------------------------------------------|-----------------------------------------------------------------------------|
| Script user ID                                                                                                    | 2                                                                                                    |                                                                                                    |                                                                             |
| Data type                                                                                                    | Unsigned BIN16                                                                                                    | Trigger type                                                                                                    | Ordinary                                                                    |
| //BIN -> BCD Conversion                                                                                                    |                                                                                                    |                                                                                                    |                                                                             |
| [w:TMP979] = [w:GD63990]                                                                                                    | - 2000; //Last 2-Digits                                                                                                    | of Year                                                                                                    |                                                                             |
| [w:TMP980] = (([w:TMP979<br>[w:TMP981] = (([w:GD6399<br>[w:TMP982] = (([w:GD6399<br>[w:TMP983] = (([w:GD6399<br>[w:TMP984] = (([w:GD6399 | ] / 10) << 4) + ([w:TMF<br>1] / 10) << 4) + ([w:GD<br>2] / 10) << 4) + ([w:GD<br>3] / 10) << 4) + ([w:GD<br>4] / 10) << 4) + ([w:GD | P979] % 10); //Year<br>163991] % 10); //Mon<br>163992] % 10); //Day<br>163993] % 10); //Hou<br>163994] % 10); //Minu | BIN -> BCD<br>th BIN -> BCD<br>BIN -> BCD<br>r BIN -> BCD<br>ite BIN -> BCD |
| [w:TMP985] = (([w:GD6399                                                                                                    | 5] / 10) << 4) + ([w:GD                                                                                                    | 63995] % 10); //Seco                                                                                                 | ond BIN -> BCD                                                              |
| Object                                                                                                    | Numerical Display                                                                                                    | Object ID *1                                                                                                    | 20020                                                                       |
| Script user ID                                                                                                    | 3                                                                                                    |                                                                                                    |                                                                             |
| Data type                                                                                                    | Unsigned BIN16                                                                                                    | Trigger type                                                                                                    | Ordinary                                                                    |
| //Year & Month Setting                                                                                                    | g                                                                                                    |                                                                                                    |                                                                             |
| [w:GS513] = ([w:TMP980] <                                                                                                    | < 8) + [w:TMP981];                                                                                                    | //Set Year & Month to (                                                                                              | Change Time Device                                                          |
| Object                                                                                                    | Numerical Display                                                                                                    | Object ID *1                                                                                                    | 20021                                                                       |
| Script user ID                                                                                                    | 4                                                                                                    |                                                                                                    |                                                                             |
| Data type                                                                                                    | Unsigned BIN16                                                                                                    | Trigger type                                                                                                    | Ordinary                                                                    |
| //Date & Time Setting                                                                                                    |                                                                                                    |                                                                                                    |                                                                             |
| [w:GS514] = ([w:TMP982] <                                                                                                    | < 8) + [w:TMP983];                                                                                                    | //Set Date & Time to C                                                                                               | hange Time Device                                                           |
| Object                                                                                                    | Numerical Display                                                                                                    | Object ID *1                                                                                                    | 20022                                                                       |
| Script user ID                                                                                                    | 5                                                                                                    |                                                                                                    |                                                                             |
| Data type                                                                                                    | Unsigned BIN16                                                                                                    | Trigger type                                                                                                    | Ordinary                                                                    |
| //Minute & Second Setting                                                                                                    |                                                                                                    |                                                                                                    |                                                                             |
| [w:GS515] = ([w:TMP984] <                                                                                                    | :< 8) + [w:TMP985];                                                                                                    | //Set Minute & Second                                                                                                | to Change Time Device                                                       |
| Object                                                                                                    | Numerical Display                                                                                                    | Object ID *1                                                                                                    | 20023                                                                       |
| Script user ID                                                                                                    | 6                                                                                                    |                                                                                                    |                                                                             |
| Data type                                                                                                    | Unsigned BIN16                                                                                                    | Trigger type                                                                                                    | Ordinary                                                                    |
| //Day of Week Setting                                                                                                    |                                                                                                    |                                                                                                    |                                                                             |
| [w:TMP986] = [w:GD63990]<br>[w:TMP987] = [w:GD63991]<br>[w:TMP988] = [w:GD63992]                                                         | ; //Year (BIN)<br>; //Month (BIN)<br>; //Day (BIN)                                                                                  |                                                                                                    |                                                                             |
| if(([w:TMP987] == 1)    ([w<br>13th/14th Month<br>[w:TMP986] =[w:TMP986<br>[w:TMP987] =[w:TMP987<br>}                                    | TMP987] == 2)){ //Co<br>6] - 1; //Subtract 1 from<br>7] + 12; //Add 12 to Mo                                                        | orrection Processing to<br>Year<br>nth                                                                               | o Calculate January and February as                                         |
| [w:TMP989] = [w:TMP986]/4<br>[w:TMP990] = [w:TMP986]/4<br>[w:TMP991] = [w:TMP986]/4<br>[w:TMP992] = (13*[w:TMP9                          | 4; //Create Items Requ<br>100; //Create Items Re<br>400; //Create Items Re<br>87]+8)/5; //Create Item                               | ired for Zeller's Congru<br>equired for Zeller's Con<br>equired for Zeller's Con<br>ns Required for Zeller's         | uence<br>gruence<br>gruence<br>congruence                                   |
| //Calculate Day of Week Us<br>[w:GS516] = ([w:TMP986]+                                                                                   | ing Zeller's Congruenc<br>[w:TMP989]-[w:TMP99                                                                                       | e and Set the Day to 0<br>00]+[w:TMP991]+[w:TM                                                                       | Change Time Device<br>1P992]+[w:TMP988])%7;                                 |

\*1 The Object ID might be changed when a screen is utilized.

#### 6. MANUAL DISPLAY

Manuals can be displayed using the document display function. For more details about the document display function, please refer to the "GT Designer3 (GOT2000) Help". Please note that the document display function does not support language switching. Therefore, in the sample screens, the language of document is switched by switching the document (Document ID) specified for a display language.

#### 6.1 Preparing Document Data for Manual Display

Example: Displaying a English manual (document) for Manual Display on the base screen B-30500

(1) Convert the manual (Word or Excel, etc.) to be displayed into the document data (JPEG file) that can be used with the document display function by using Document Converter. Set the Document Converter's [Document ID] to 201.

\*For details of the relation between Document ID and Display language, please refer to the table below.

| Document ID: 20   | 1 🕂                                 |
|-------------------|-------------------------------------|
| Document Name: Ma | anual Display(English)              |
| File Path:        | Document Converter's<br>Document ID |

| Column No. of the<br>comment group No | Language             | Document ID |
|---------------------------------------|----------------------|-------------|
| 1                                     | English              | 201         |
| 2                                     | Japanese             | 202         |
| 3                                     | Chinese (Simplified) | 203         |

\*Please use Document Converter 2.09k or later. The total number pages and pages switches cannot work properly with 2.08 or older versions.

(2) The document data is generated in the 201 folder in the DOCIMG. Save the entire DOCIMG folder into the SD card root directory without changing the folder configuration inside the DOCIMG folder.

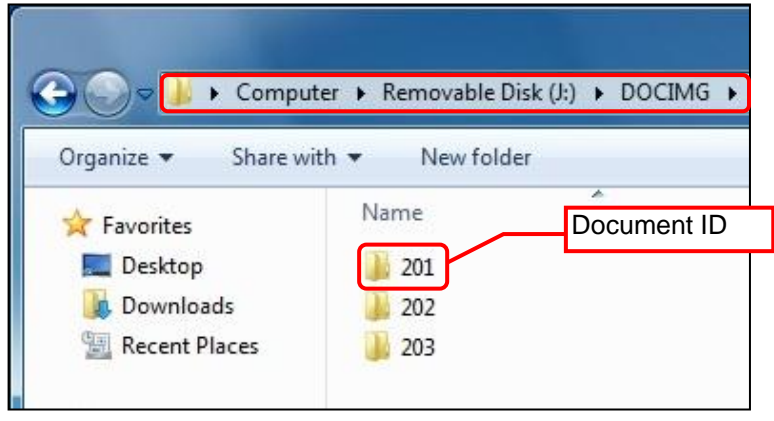

SD card folder configuration

Note: In case the total number of pages is 100 or more.

This sample is made with the assumption that the total number of pages is up to 99 pages. If it exceeds 99 pages, please modify the format of numerical input (the number of "#") that displays the total number of pages and the page number of the currently displayed page.

#### 7. OTHERS

#### 7.1 Changing Start I/O Number

Follow the procedure below to change the start I/O number of the module to a value other than 0H. (Example: Changing the start I/O number from 0H to 20H)

(1) Select [Search/Replace] - [Batch Edit] - [Device] menu.

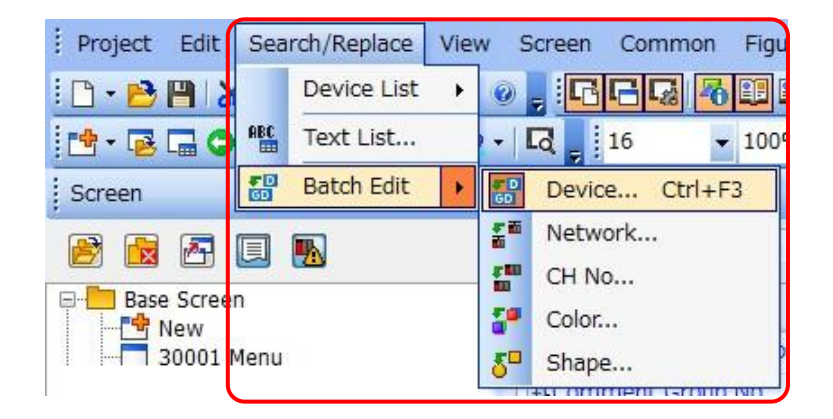

(2) In the displayed setting dialog, select [All Screens], and click [Find Now].

| Device Batch Eult                 |                      |                     |                    |           |
|-----------------------------------|----------------------|---------------------|--------------------|-----------|
| Attribute                         |                      |                     |                    | Find Now  |
| Oevice                            | Network              | CH No.              |                    | Pillu NOW |
| Color                             | Shape                |                     |                    | Replace   |
| Target                            |                      |                     |                    | Delete    |
| All screens                       |                      |                     |                    | Cloar     |
| Editing screen                    |                      |                     |                    | Clear     |
| Screen range:                     | From:                | 1 To; 3276          | 07 ➡ Base Screen ▼ | Import    |
| © Category: S                     | witch                |                     |                    | Export    |
| <ul> <li>Selected area</li> </ul> |                      |                     |                    |           |
| Common setting                    | gs (excluding settin | igs of each screen. | .)                 |           |
| Script Text:                      | All Script           | <b></b>             |                    |           |
| Display Types                     | Tadixidual 🔘 Dar     |                     |                    | _         |
| Display Type.                     |                      | Defere              | 40                 | Deint     |
| 1 Device                          | 3                    | Before              | Arter              | Point     |
|                                   |                      |                     |                    | 1         |
|                                   |                      |                     |                    |           |
|                                   |                      |                     |                    |           |
|                                   |                      |                     |                    |           |
|                                   |                      |                     |                    |           |
|                                   |                      |                     |                    |           |
|                                   |                      |                     |                    |           |
|                                   |                      |                     |                    |           |
|                                   |                      |                     |                    | Close     |
|                                   |                      |                     |                    |           |

57

- (3) Set the [After] device and [Point], and execute the batch edit.
  - Changing the start I/O number of the buffer memory Set [Before] to U00-G2406, [After] to U02-G2406, and [Point] to 30532, and click [Replace]. U00-G2406 to U00-G32937 will be changed to U02-G2406 to U02-G32937.

| ttribute                                                                                                    |                                                                                                    |                                                                                                    |                                                                                                    | Find No.                                    |
|----------------------------------------------------------------------------------------------------|----------------------------------------------------------------------------------------------------|----------------------------------------------------------------------------------------------------|----------------------------------------------------------------------------------------------------|---------------------------------------------|
| Oevic                                                                                                    | e O                                                                                                    | Network 💿 CH Ne                                                                                                    | D.                                                                                                    |                                             |
| Color                                                                                                    | Ô                                                                                                    | Shape                                                                                                    |                                                                                                    | Replace                                     |
| arget                                                                                                    |                                                                                                    |                                                                                                    |                                                                                                    | Delete                                      |
| All scr                                                                                                    | reens                                                                                                    |                                                                                                    |                                                                                                    |                                             |
| 🔘 Editin                                                                                                    | g screen                                                                                                    |                                                                                                    |                                                                                                    | Clear                                       |
| Scree                                                                                                    | en range: Fro                                                                                                    | m; 1 🚔 To; 327                                                                                                    | 767 🚔 Base Screen                                                                                         | Import                                      |
| Categ                                                                                                    | ory: Switch                                                                                                    | ~                                                                                                    |                                                                                                    | Export                                      |
| Selection                                                                                                    | ted area                                                                                                    |                                                                                                    |                                                                                                    | Export                                      |
| -                                                                                                    |                                                                                                    |                                                                                                    |                                                                                                    |                                             |
| Comn                                                                                                    | non settinas (exc                                                                                                    | luding settings of each scree                                                                                                    | n.)                                                                                                    |                                             |
| <ul> <li>Comn</li> <li>Script</li> </ul>                                                                                                    | non settings (exc<br>t Text: All                                                                                                    | luding settings of each scree<br>Script                                                                                                    | n.)                                                                                                    |                                             |
| Comn Script                                                                                                    | non settings (exc<br>t Text: All                                                                                                    | luding settings of each scree<br>Script -                                                                                                    | n.)                                                                                                    |                                             |
| <ul> <li>Comn</li> <li>Script</li> <li>Display T</li> </ul>                                                                                                 | non settings (exc<br>t Text: All<br>Type: © Individu                                                                                                    | luding settings of each scree<br>Script                                                                                                    | n.)                                                                                                    |                                             |
| <ul> <li>Comn</li> <li>Script</li> <li>Display T</li> </ul>                                                                                                 | non settings (exc<br>t Text: All<br>Type:    Individu<br>Device                                                                                                    | luding settings of each screen<br>Script                                                                                                    | After                                                                                                    | Point                                       |
| © Comn<br>© Script<br>Display T<br>54                                                                                                    | non settings (exc<br>t Text: All<br>Type:      Individu<br>Device<br>Bit                                                                                                    | luding settings of each scree<br>Script                                                                                                    | After<br>Y001F                                                                                            | Point<br>1                                  |
| <ul> <li>Comn</li> <li>Script</li> <li>Display T</li> <li>54</li> <li>55</li> </ul>                                                                         | ron settings (exc<br>t Text: All<br>rype:      Individu<br>Device<br>Bit<br>Word                                                                                                    | luding settings of each scree<br>Script al CRange Before Y001F U00-G2406                                                                                         | After<br>Y001F<br>U00-G2406                                                                               | Point<br>1<br>1                             |
| <ul> <li>Comn</li> <li>Script</li> <li>Display T</li> <li>54</li> <li>55</li> <li>56</li> </ul>                                                             | ron settings (exc<br>t Text: All<br>Type:      Individu<br>Device<br>Bit<br>Word<br>Word                                                                                                    | luding settings of each scree<br>Script al Range Before Y001F U00-G2406 U00-G2407                                                                                | After<br>Y001F<br>U00-62406<br>U00-62407                                                                  | Point<br>1<br>1<br>1                        |
| <ul> <li>Comn</li> <li>Script</li> <li>Display T</li> <li>54</li> <li>55</li> <li>56</li> <li>57</li> </ul>                                                 | ron settings (exc<br>t Text: All<br>Type:  Type:                                                                                                    | luding settings of each scree<br>Script<br>al<br>Range<br>Before<br>Y001F<br>U00-G2406<br>U00-G2407<br>U00-G2408                                                 | After<br>Y001F<br>U00-G2406<br>U00-G2407<br>U00-G2408                                                     | Point<br>1<br>1<br>1<br>1                   |
| Comr<br>Cisplay T<br>Display T<br>54<br>55<br>56<br>57<br>58                                                                                                | In settings (exc<br>Type: In Individue<br>Device<br>Bit<br>Word<br>Word<br>Word<br>Word<br>Word                                                                                                    | luding settings of each scree<br>Script<br>al<br>Range<br>Before<br>Y001F<br>U00-G2406<br>U00-G2407<br>U00-G2408<br>U00-G2409                                    | After<br>Y001F<br>U00-G2406<br>U00-G2407<br>U00-G2408<br>U00-G2409                                        | Point 1 1 1 1 1 1 1 1 1 1 1 1 1 1 1 1 1 1 1 |
| <ul> <li>Comr</li> <li>Script</li> <li>Display T</li> <li>54</li> <li>55</li> <li>56</li> <li>57</li> <li>58</li> <li>59</li> </ul>                         | In settings (exc<br>Type: In Individue<br>Individue<br>Indida<br>Individue<br>Individue<br>Individue<br>Individue<br>Individue | luding settings of each scree<br>Script  Range  Before  Y001F  U00-G2406  U00-G2407  U00-G2408  U00-G2409  U00-G2409 U00-G2427                                   | After<br>Y001F<br>U00-G2406<br>U00-G2407<br>U00-G2408<br>U00-G2409<br>U00-G2427                           | Point 1 1 1 1 1 1 1 1 1 1 1 1 1 1 1 1 1 1 1 |
| <ul> <li>Comr</li> <li>Script</li> <li>Display T</li> <li>54</li> <li>55</li> <li>56</li> <li>57</li> <li>58</li> <li>59</li> <li>60</li> </ul>             | In settings (exc<br>Type: In Individue<br>Device<br>Bit<br>Word<br>Word<br>Word<br>Word<br>Word<br>Word<br>Word<br>Word<br>Word                                                                                                    | luding settings of each scree<br>Script  Range  Before  Y001F  U00-G2406  U00-G2407  U00-G2408  U00-G2409  U00-G2427  U00-G2428                                  | After<br>Y001F<br>U00-62406<br>U00-62407<br>U00-62408<br>U00-62409<br>U00-62427<br>U00-62428              | Point 1 1 1 1 1 1 1 1 1 1 1 1 1 1 1 1 1 1 1 |
| <ul> <li>Comr</li> <li>Script</li> <li>Display 1</li> <li>54</li> <li>55</li> <li>56</li> <li>57</li> <li>58</li> <li>59</li> <li>60</li> <li>61</li> </ul> | In settings (exc<br>Type: In Individue<br>Individue<br>Indidio<br>Individue<br>Individue<br>Individue<br>Individue<br>Individu | luding settings of each scree<br>Script  Range  Before  Y001F  U00-G2406  U00-G2407  U00-G2408  U00-G2409  U00-G2409  U00-G2427  U00-G2428  U00-G2428  U00-G2429 | After<br>Y001F<br>U00-G2406<br>U00-G2407<br>U00-G2408<br>U00-G2409<br>U00-G2429<br>U00-G2428<br>U00-G2429 | Point 1 1 1 1 1 1 1 1 1 1 1 1 1 1 1 1 1 1 1 |

• Changing the start I/O number of the I/O signal

To change the input signal (X device), set [Before] to X0000, [After] to X0020, and [Point] to 32, and click [Replace]. X0000 to X001F will be changed to X0020 to X003F.

To change the output signal (Y device), set [Before] to Y0000, [After] to Y0020, and [Point] to 32, and click [Replace]. Y0000 to Y001F will be changed to Y0020 to Y003F.

| Attribute                                                                                                    |                                                                                                    |                                                                                              | _                                                                               | Find Now                                                                    |
|----------------------------------------------------------------------------------------------------|----------------------------------------------------------------------------------------------------|----------------------------------------------------------------------------------------------|---------------------------------------------------------------------------------|-----------------------------------------------------------------------------|
| Device                                                                                                    | e 🔍 N                                                                                                    | Network (CH N                                                                                | 0.                                                                              | Paphra                                                                      |
| Color                                                                                                    | 09                                                                                                    | Shape                                                                                        |                                                                                 | Replace                                                                     |
| Farget                                                                                                    |                                                                                                    |                                                                                              |                                                                                 | Delete                                                                      |
| All sci                                                                                                    | reens                                                                                                    |                                                                                              |                                                                                 |                                                                             |
| Continue Continue | ig screen                                                                                                  |                                                                                              |                                                                                 | Clear                                                                       |
| Scree                                                                                                    | en range: From                                                                                             | m; 1 🚔 To; 32                                                                                | 767 🚔 Base Screen                                                               | Import                                                                      |
| Categ                                                                                                    | ory: Switch                                                                                                |                                                                                              |                                                                                 |                                                                             |
| Selection                                                                                                    | ted area                                                                                                   |                                                                                              |                                                                                 | Export                                                                      |
| Com                                                                                                    | non settings (excl                                                                                         | uding settings of each scree                                                                 | n )                                                                             |                                                                             |
|                                                                                                    |                                                                                                    |                                                                                              |                                                                                 |                                                                             |
| © Script<br>Display 1                                                                                                    | t Text: All S                                                                                              | script v                                                                                     |                                                                                 |                                                                             |
| © Script<br>Display 1                                                                                                    | t Text: All S<br>Type:   Individu<br>Device                                                                | al  Range Before                                                                             | After                                                                           | Point                                                                       |
| © Script<br>Display 1                                                                                                    | t Text: All S<br>Type:   Individu<br>Device<br>Word                                                        | al © Range<br>Before<br>GD63995                                                              | After<br>GD63995                                                                | Point 1                                                                     |
| © Script<br>Display 1<br>14<br>15                                                                                                    | Type:  Individu Device Word Bit                                                                            | al © Range<br>Before<br>GD63995<br>X0000                                                     | After<br>GD63995<br>X0000                                                       | Point<br>1<br>1                                                             |
| © Script                                                                                                    | t Text: All S<br>Type:  Individu<br>Device<br>Word<br>Bit<br>Bit                                           | al Range<br>Before<br>GD63995<br>X0000<br>X0001                                              | After<br>GD63995<br>X0000<br>X0001                                              | Point<br>1<br>1<br>1                                                        |
| © Script<br>Display 1<br>14<br>15<br>16<br>17                                                                                                    | t Text: All S<br>Type:  Individu<br>Device<br>Word<br>Bit<br>Bit<br>Bit                                    | al C Range<br>Before<br>GD63995<br>X0000<br>X0001<br>X0004                                   | After<br>GD63995<br>X0000<br>X0001<br>X0004                                     | Point<br>1<br>1<br>1<br>1                                                   |
| © Script<br>Display 1<br>14<br>15<br>16<br>17<br>18                                                                                                    | t Text: All S<br>Type:  Individu<br>Device<br>Word<br>Bit<br>Bit<br>Bit<br>Bit<br>Bit                      | al C Range<br>Before<br>GD63995<br>X0000<br>X0001<br>X0001<br>X0004<br>X0005                 | After<br>GD63995<br>X0000<br>X0001<br>X0004<br>X0005                            | Point<br>1<br>1<br>1<br>1<br>1<br>1                                         |
| © Script<br>Display 1<br>14<br>15<br>16<br>17<br>18<br>19                                                                                                    | t Text: All S<br>Type:  Individu<br>Device<br>Word<br>Bit<br>Bit<br>Bit<br>Bit<br>Bit<br>Bit<br>Bit        | al Range<br>Before<br>GD63995<br>X0000<br>X0001<br>X0004<br>X0005<br>X0006                   | After<br>GD63995<br>X0000<br>X0001<br>X0004<br>X0005<br>X0006                   | Point<br>1<br>1<br>1<br>1<br>1<br>1<br>1<br>1                               |
| © Script<br>Display 1<br>14<br>15<br>16<br>17<br>18<br>19<br>20                                                                                                    | t Text: All S<br>Type:  Individu<br>Device<br>Word<br>Bit<br>Bit<br>Bit<br>Bit<br>Bit<br>Bit<br>Bit<br>Bit | al Range<br>Before<br>GD63995<br>X0000<br>X0001<br>X0004<br>X0005<br>X0006<br>X0007          | After<br>GD63995<br>X0000<br>X0001<br>X0004<br>X0005<br>X0006<br>X0007          | Point<br>1<br>1<br>1<br>1<br>1<br>1<br>1<br>1<br>1<br>1<br>1                |
| © Script<br>Display 1<br>14<br>15<br>16<br>17<br>18<br>19<br>20<br>21                                                                                                    | t Text: All S<br>Type:  Individu<br>Device<br>Word<br>Bit<br>Bit<br>Bit<br>Bit<br>Bit<br>Bit<br>Bit<br>Bit | al Range<br>Before<br>GD63995<br>X0000<br>X0001<br>X0004<br>X0005<br>X0006<br>X0007<br>X0008 | After<br>GD63995<br>X0000<br>X0001<br>X0004<br>X0005<br>X0006<br>X0007<br>X0008 | Point<br>1<br>1<br>1<br>1<br>1<br>1<br>1<br>1<br>1<br>1<br>1<br>1<br>1<br>1 |